# Esalem

# **Student Navigation Center**

# Log-in-guide.

This is how you log in through the various systems: Navigator, Email, Canvas, Navigate, Health Portal, Housing Portal, Academic Works, Library NOBLE account

\*insert description and importance of each\*

#### Navigator

This website is almost like your home base for everything financial, academic and campus life related.

#### Email

This is where you will receive most communications from your professors and the University.

#### Canvas

This Is where you will be able to access the courses you are enrolled in and submit assignments

#### Navigate

This is where you will be able to monitor your tasks, import your class schedule and choose an appointment time with your academic advisor.

#### **Housing Portal**

This is where you will be able to choose your roommates and your dormitory.

#### Health Portal

This is where you will be able to submit your immunization forms and book appointments with health services.

#### Academic Works

This is where you will be able apply for scholarships.

#### Library NOBLE account

This is where you will be able to request literature and search databases.

# How-to log into your navigator

Step 1: Go to www.Salemstate.edu and click on 'sign in'

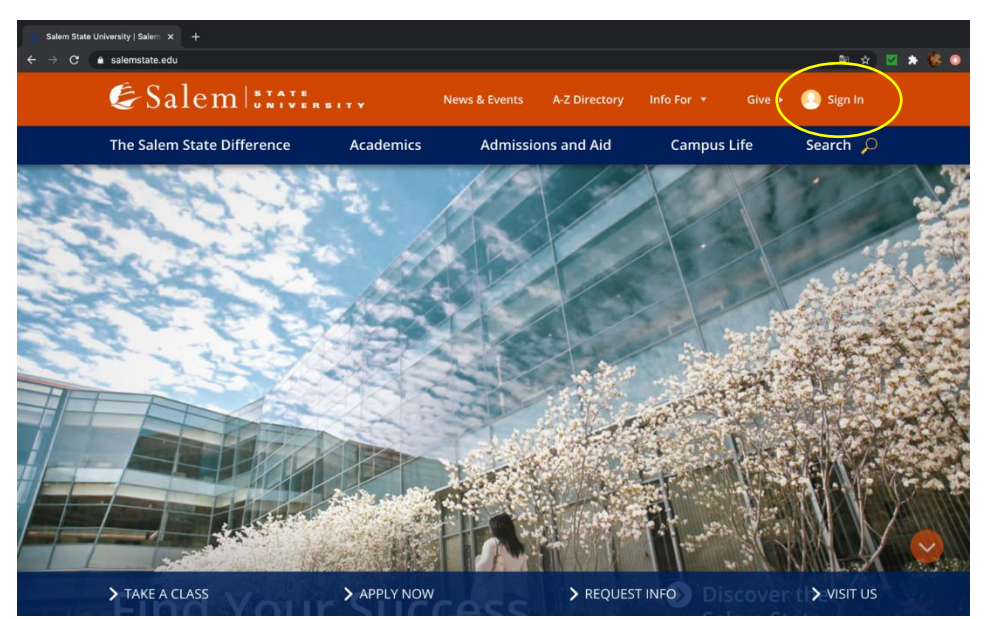

Step 2: Enter your student ID number S0123456 followed by @salemstate.edu and your password.

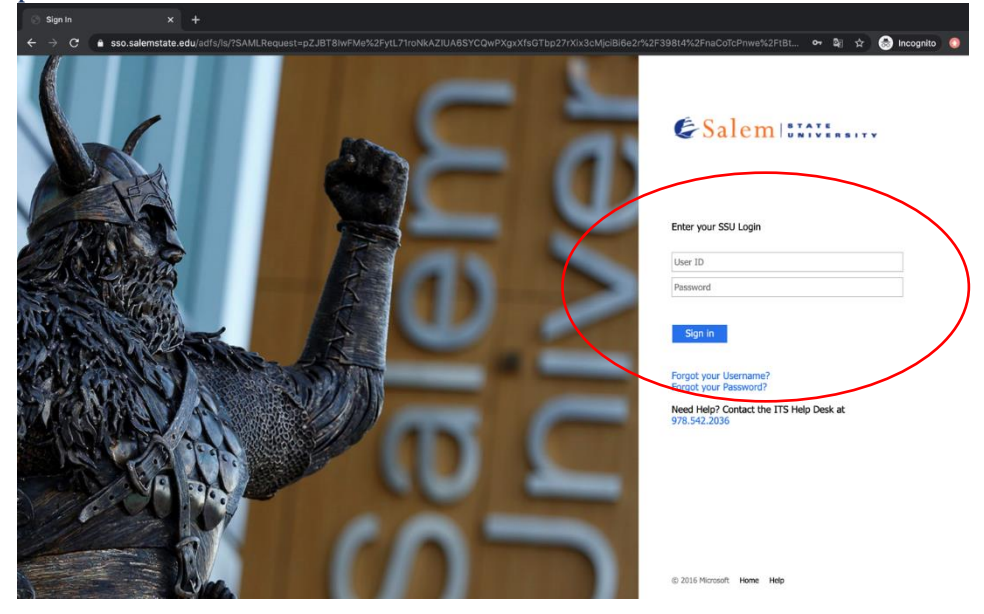

Step 3: On the top of the page click on 'Navigator'

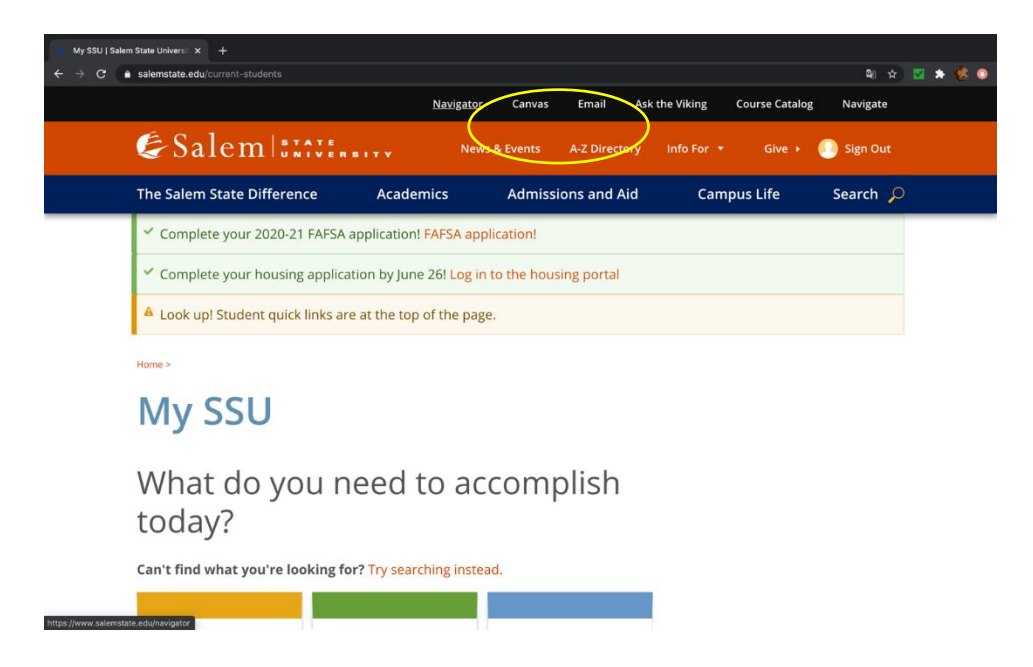

#### Step 4 : Click on 'Sign in' and enter your student ID (S0123456) number and password

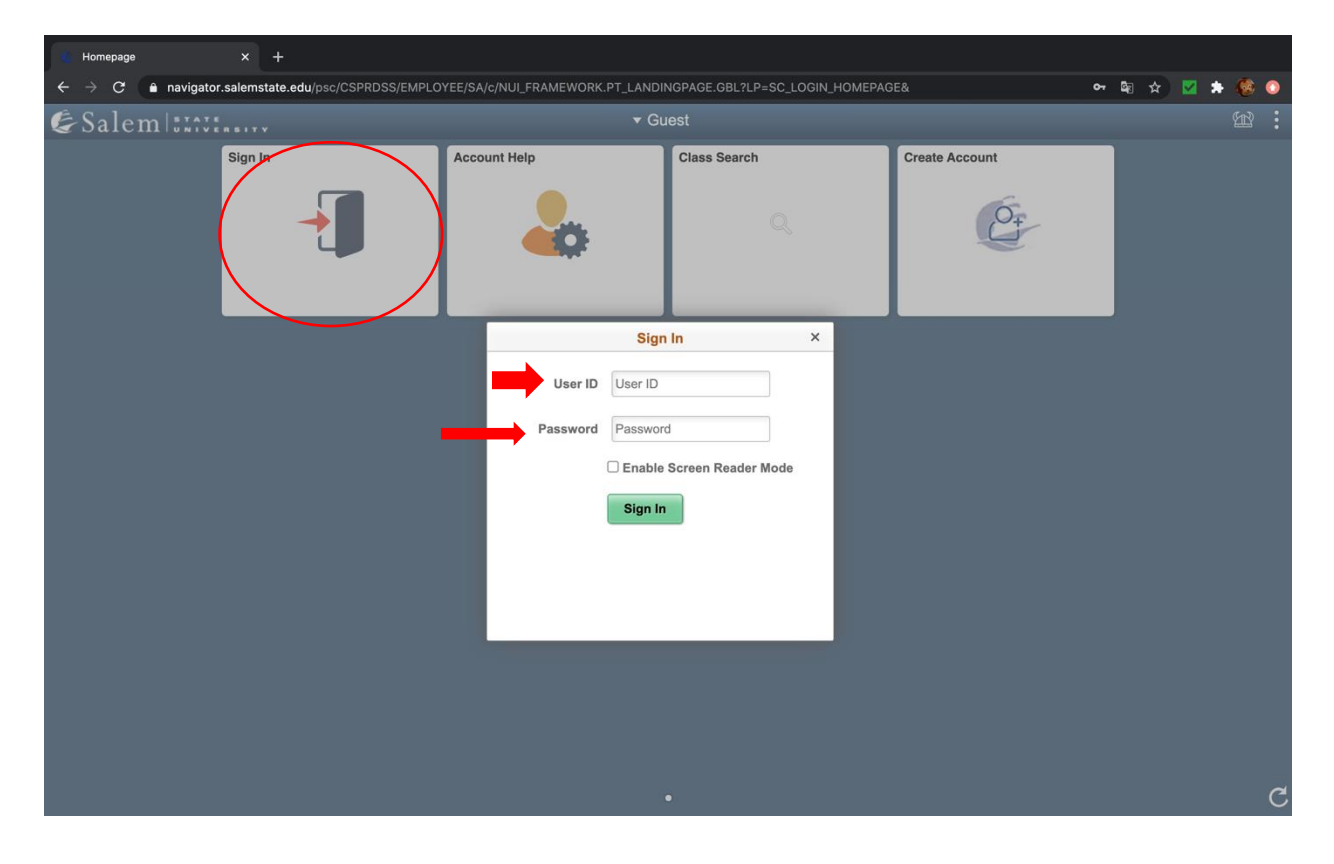

#### Your Navigator home Page

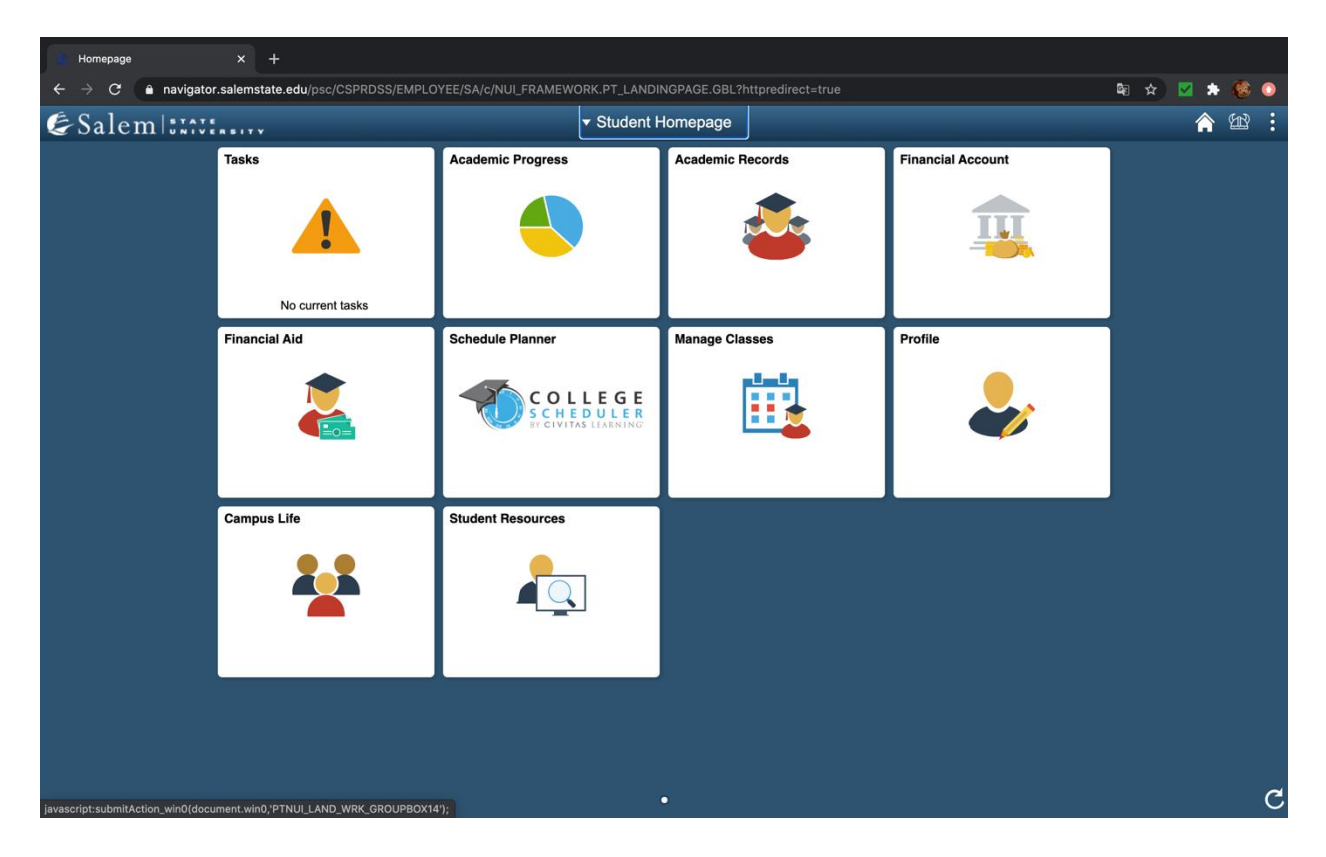

# How to log in to your Salem state e-mail (Return to the top)

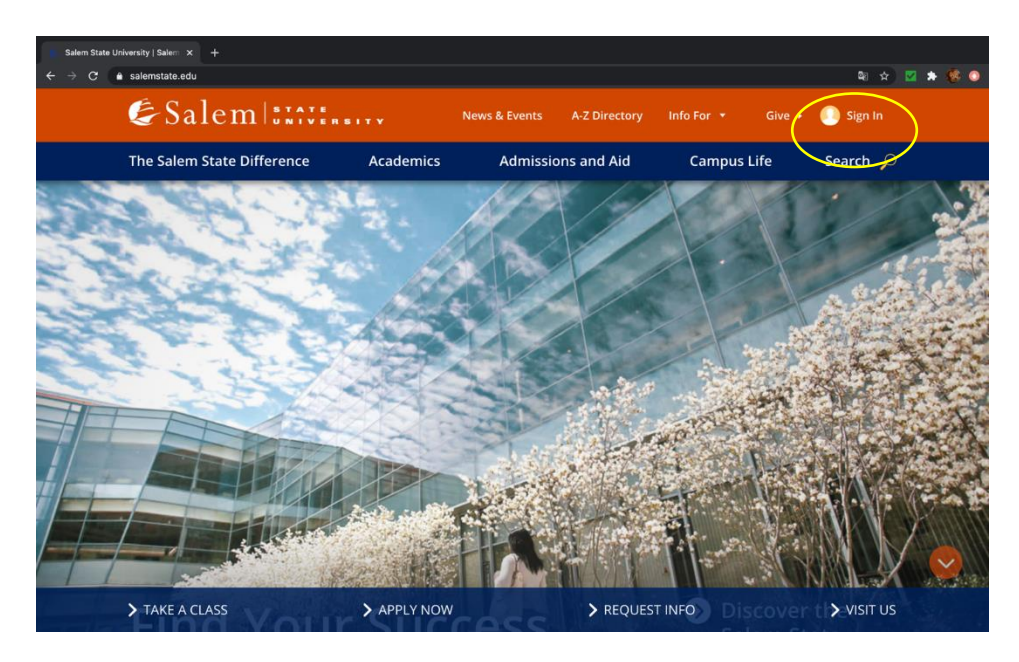

Step 1: Go to www.Salemstate.edu and click on 'sign in'

Step 2: Enter your student ID number (S0123456) followed by @salemstate.edu and your password.

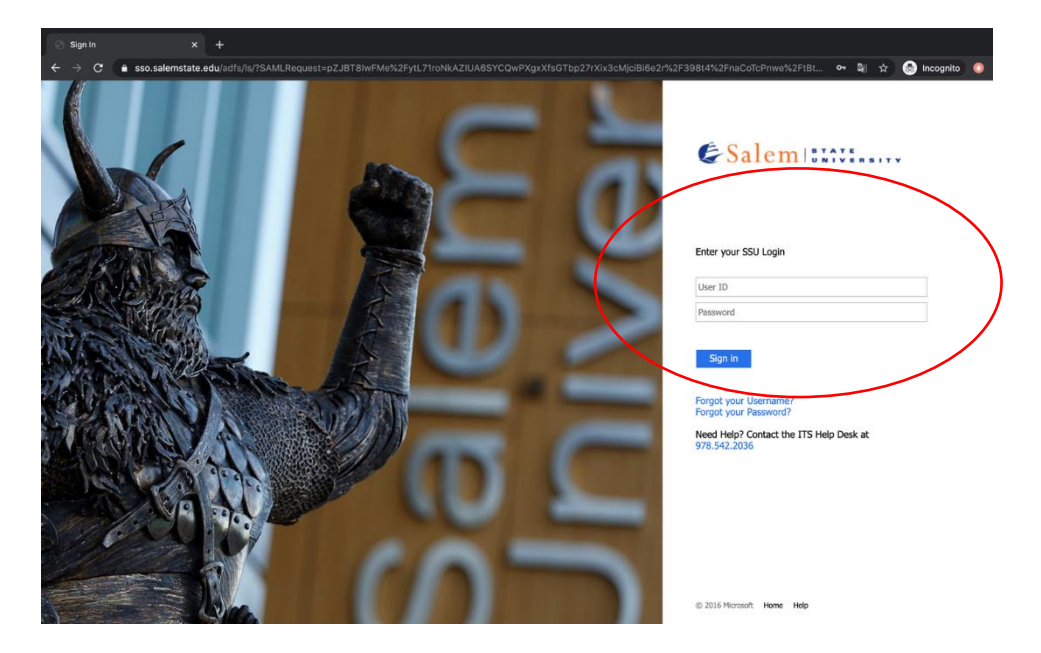

Step 3: On the top of the page click on 'Email'

https://www.salemstate.edu/navigator

| J   Salem State Universit × +             |                                   |                      |                             |            |
|-------------------------------------------|-----------------------------------|----------------------|-----------------------------|------------|
| C a salemstate.edu/current-students       |                                   |                      |                             | 🕸 🖈 🔽 🛊 🍪  |
|                                           | <u>Navigator</u>                  | Canvas Email Asl     | k the Viking Course Catalog | Navigate   |
| &Salem 🕮                                  | ate<br>Iversity News&             | events A-Z Directory | Info For 🝷 Give 🕨           | 🚺 Sign Out |
| The Salem State Differen                  | ce Academics                      | Admissions and Aid   | Campus Life                 | Search 🔎   |
| <ul> <li>Complete your 2020-21</li> </ul> | FAFSA application! FAFSA applic   | tion!                |                             |            |
| <ul> <li>Complete your housing</li> </ul> | application by June 26! Log in to | the housing portal   |                             |            |
| A Look up! Student quick                  | links are at the top of the page. |                      |                             |            |
| Usersa                                    |                                   |                      |                             |            |
| Home >                                    |                                   |                      |                             |            |
| My SSU                                    |                                   |                      |                             |            |
|                                           |                                   |                      |                             |            |
| What do vo                                | u need to acc                     | omplish              |                             |            |
| today?                                    |                                   |                      |                             |            |
| louay:                                    |                                   |                      |                             |            |
| <u> </u>                                  |                                   |                      |                             |            |

You will automatically be redirected to your email landing page (Return to the top)

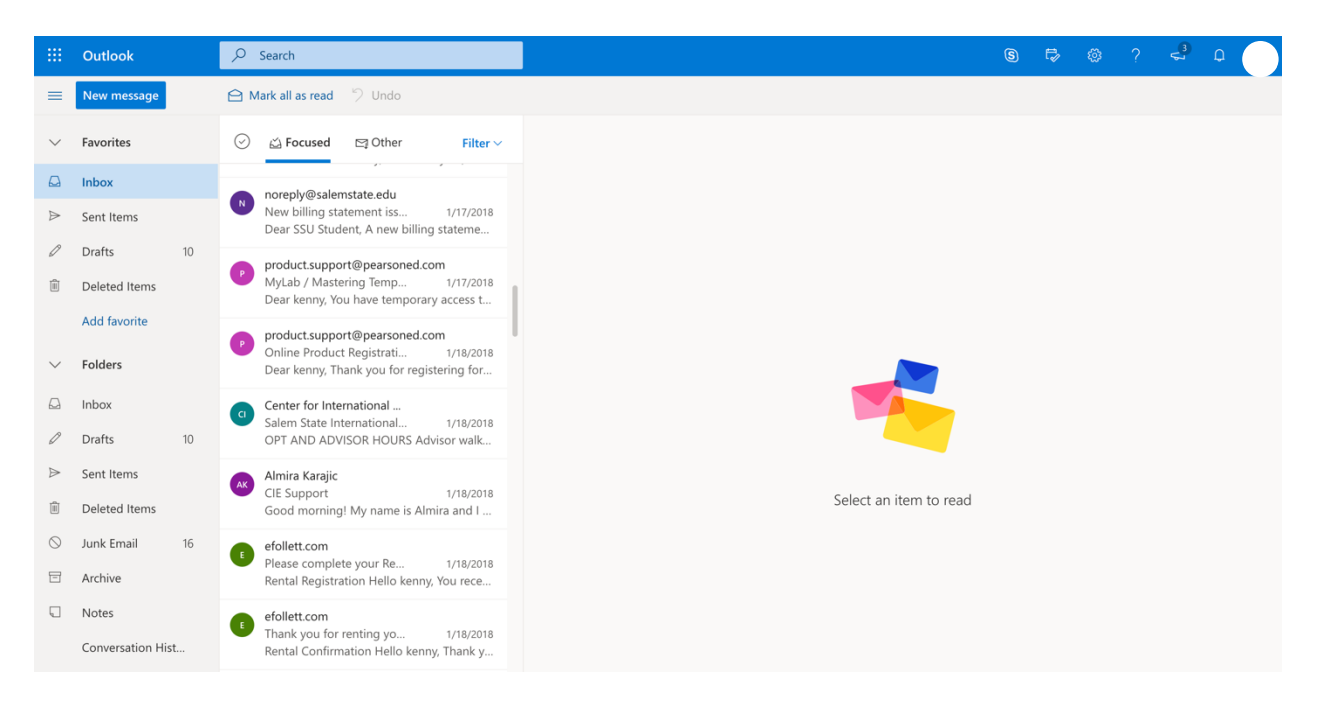

#### How to log in to canvas (Return to the top)

Step 1: Go to www.Salemstate.edu and click on 'sign in'

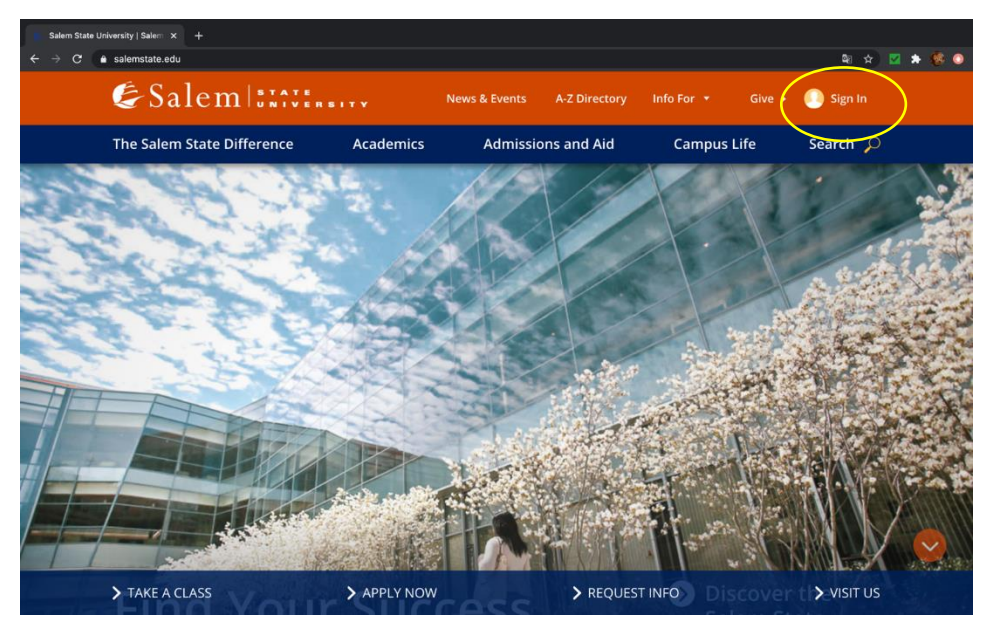

Step 2: Enter your student ID number S0123456 followed by @salemstate.edu and your password.

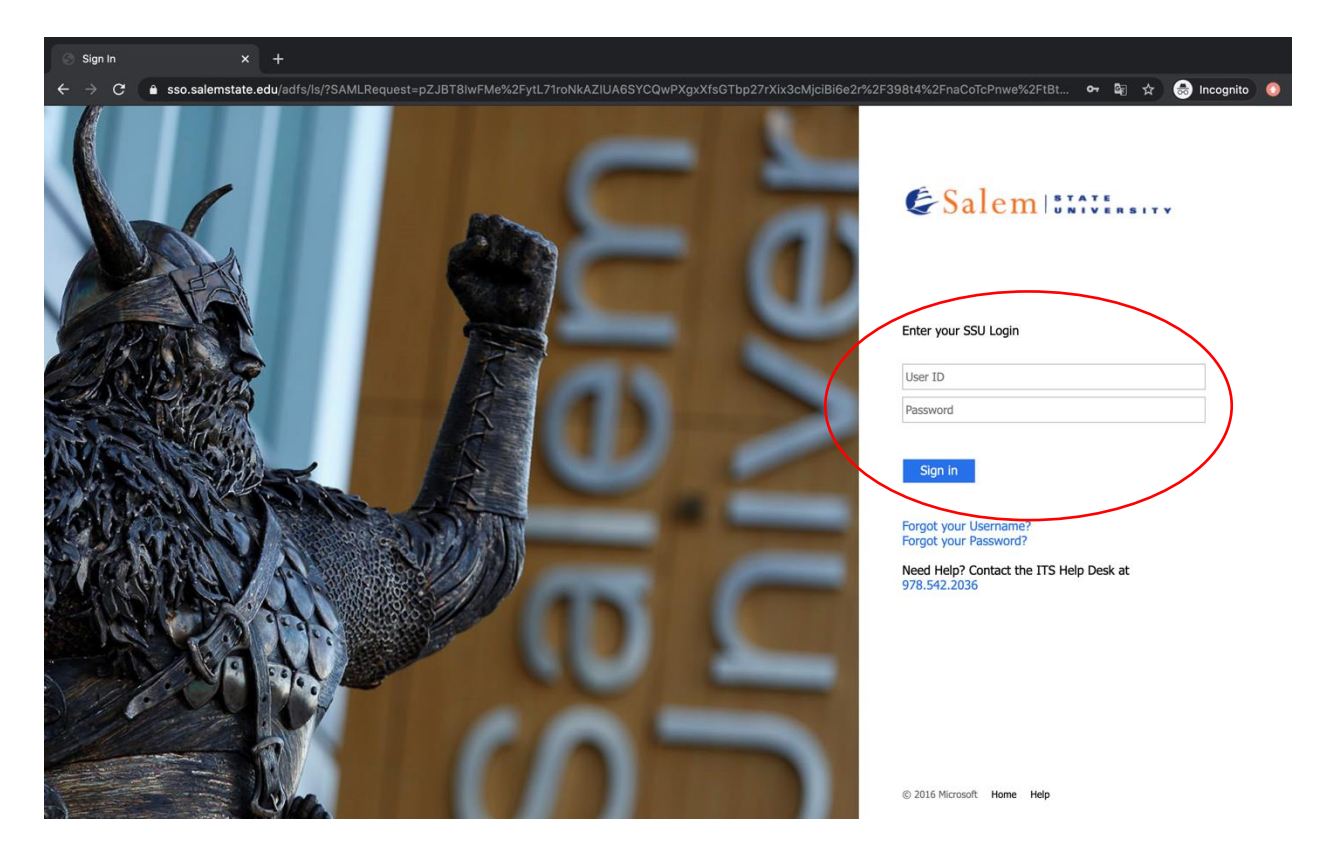

Step 3: On the top of the page click on 'Canvas'

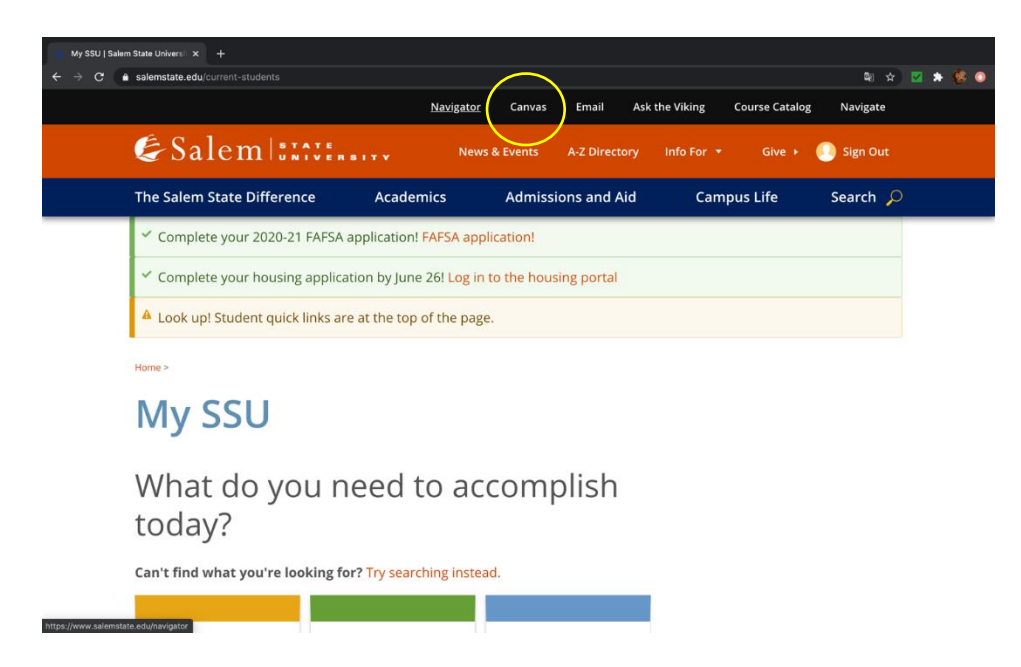

Step 4 On the side, bar click on the book icon to access the list of courses you are enrolled in.

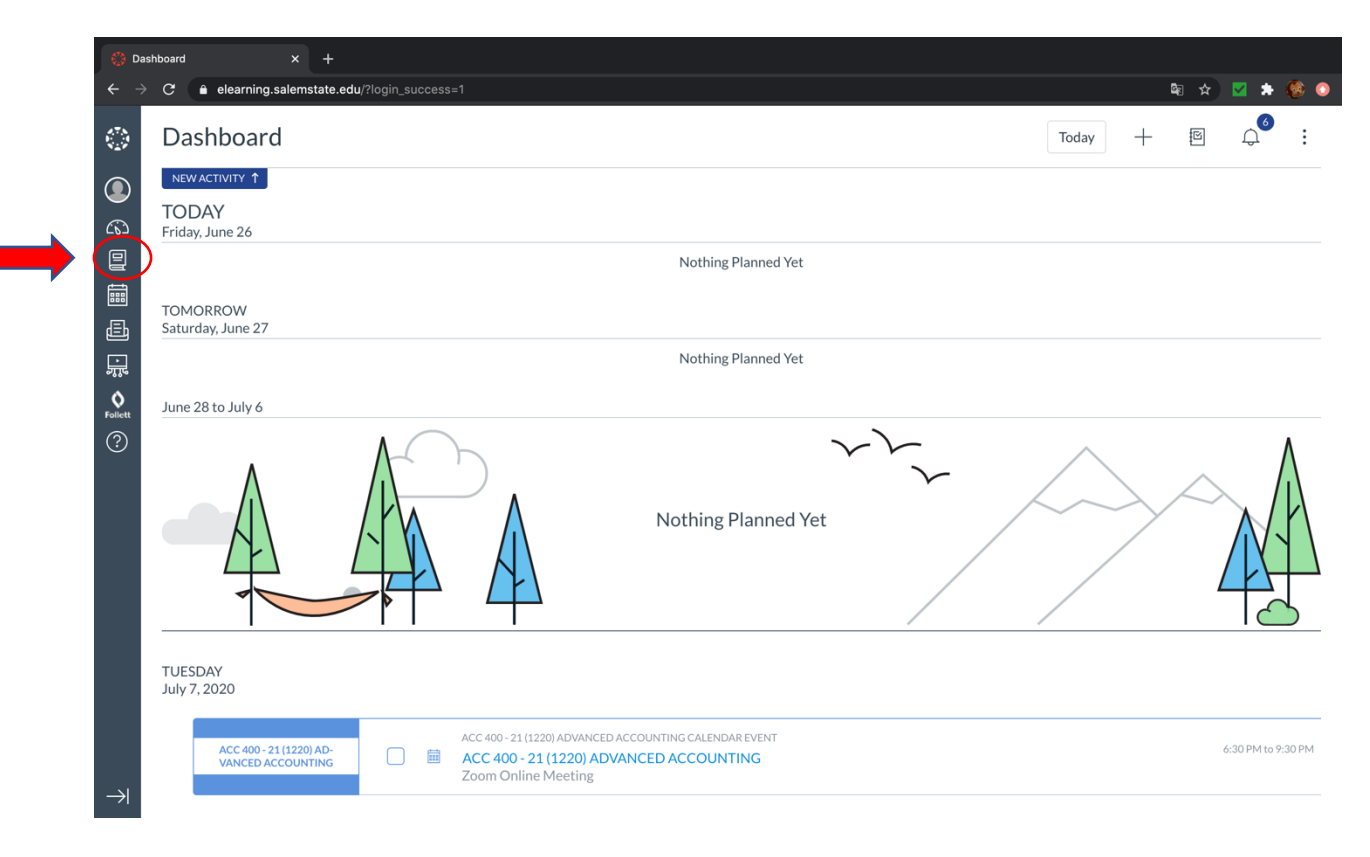

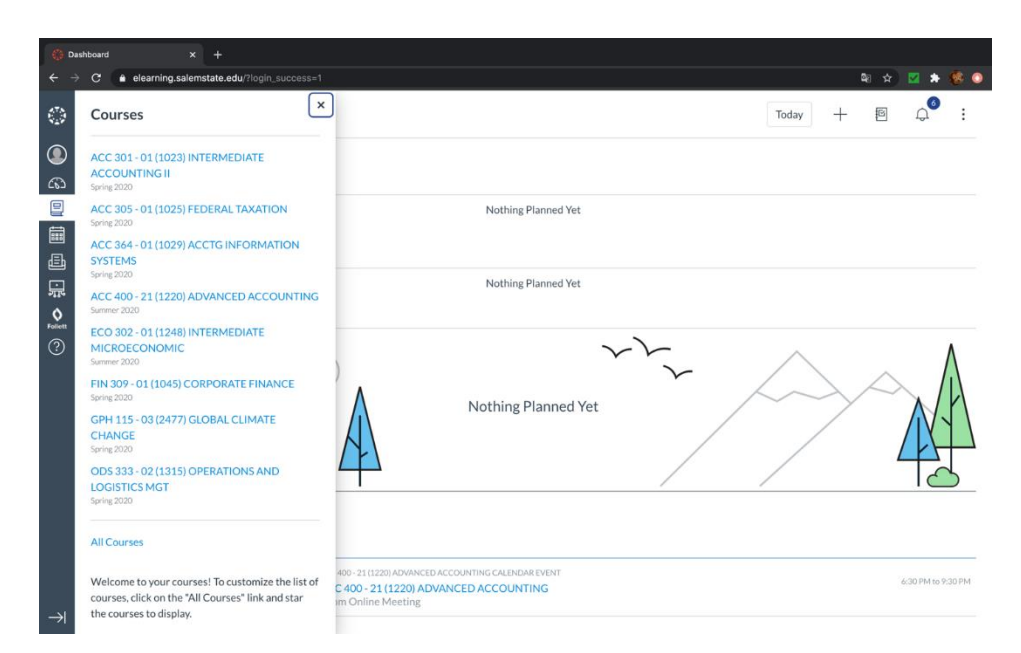

#### The list of courses you are enrolled in(Return to the top)

#### How to log in to Navigate (Return to the top)

Step 1: Go to www.Salemstate.edu and click on sign in Go

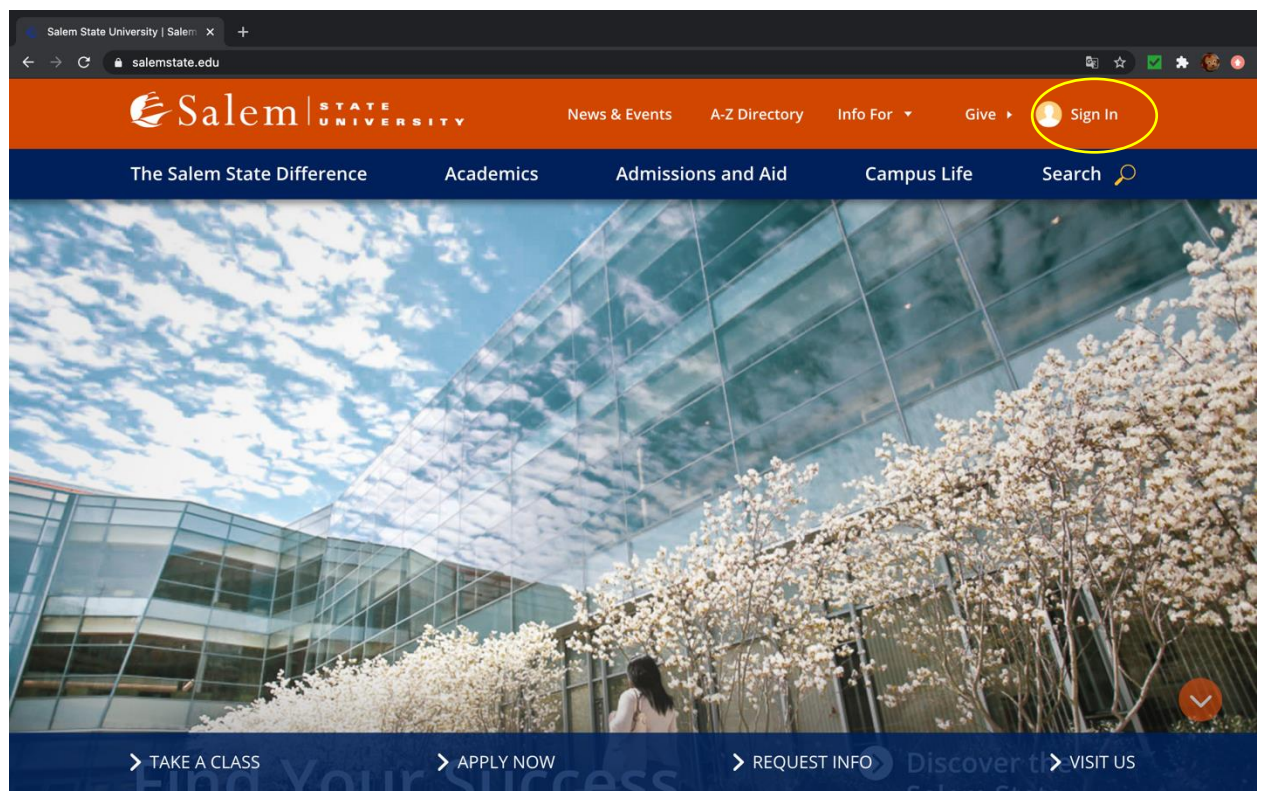

Step 2: Enter your student ID number (S0123456) and password then click sign in.

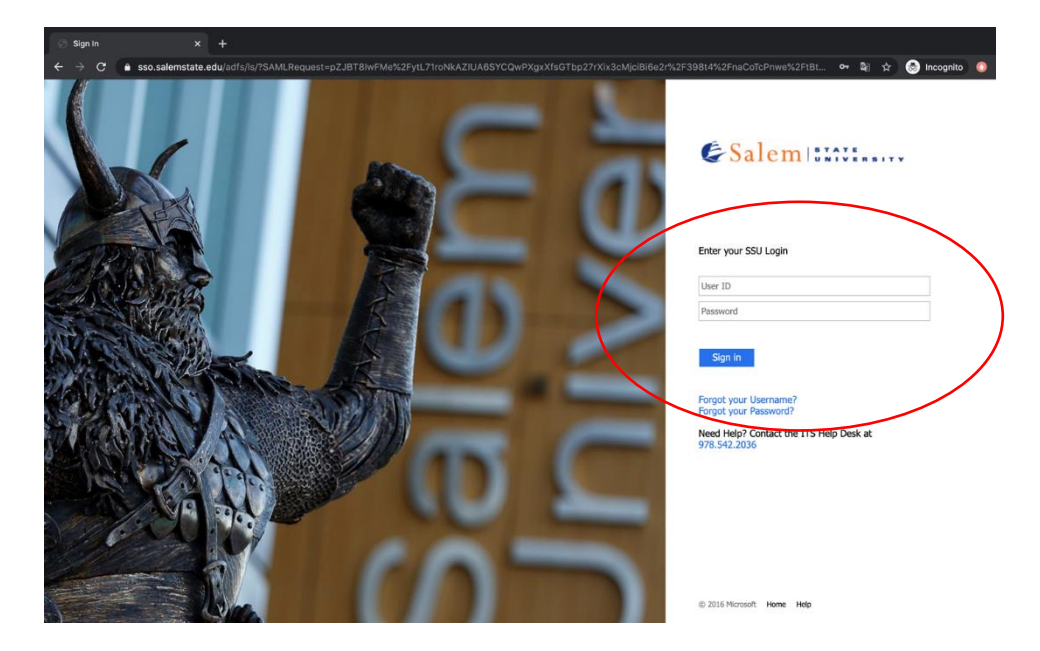

Step 3: On the top of the page click on 'Navigate'

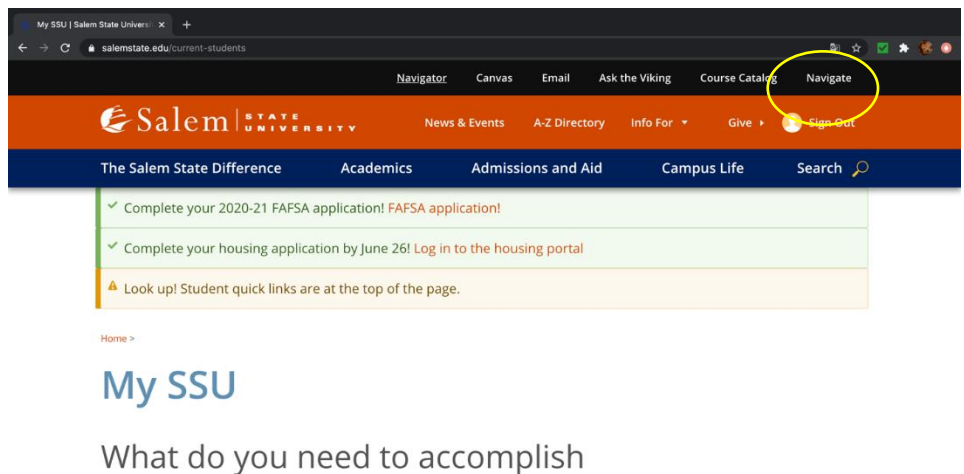

today?

Can't find what you're looking for? Try searching instead.

#### Step 4: Click on "Log in with your school account"

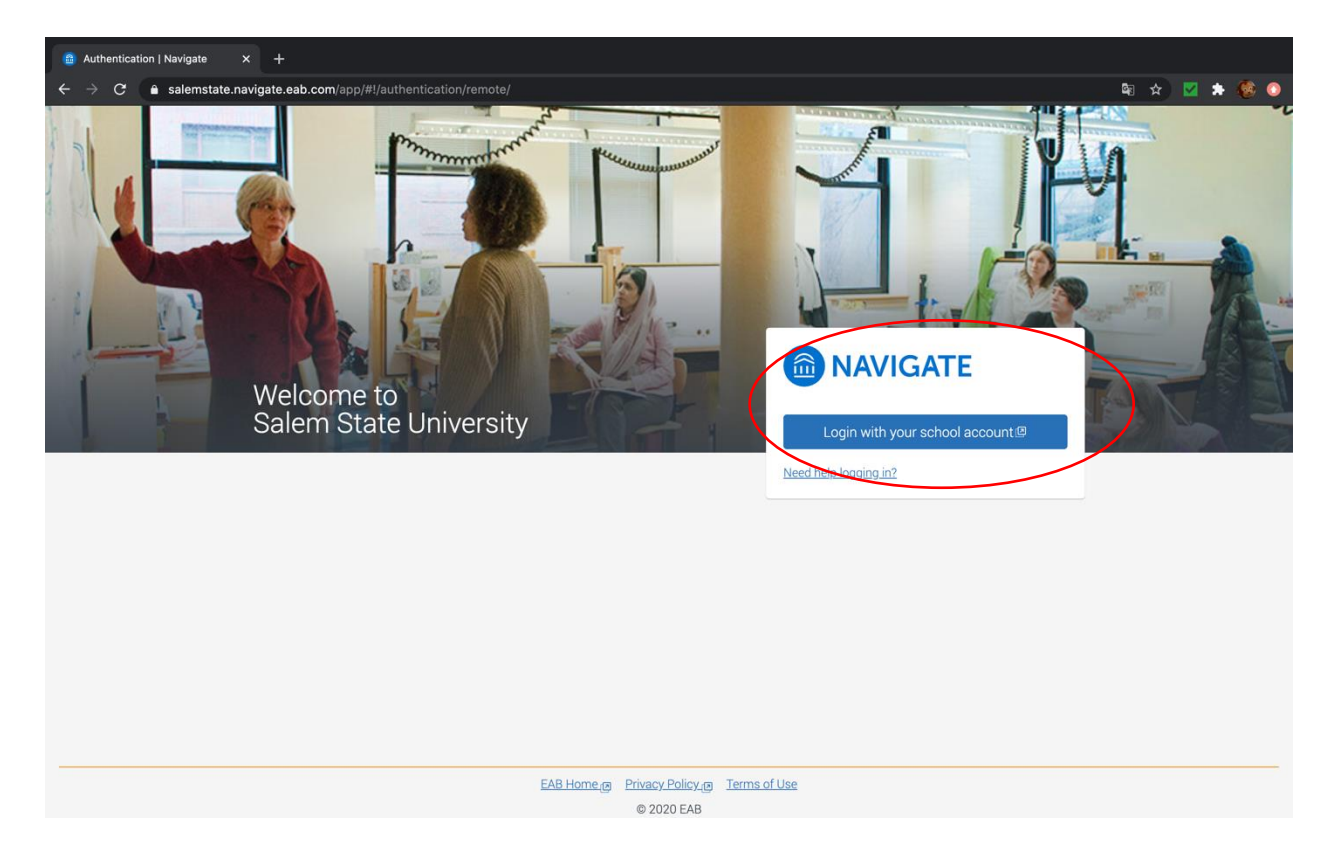

Step 5 Enter your student ID number S0123456 followed by @salemstate.edu and your password.

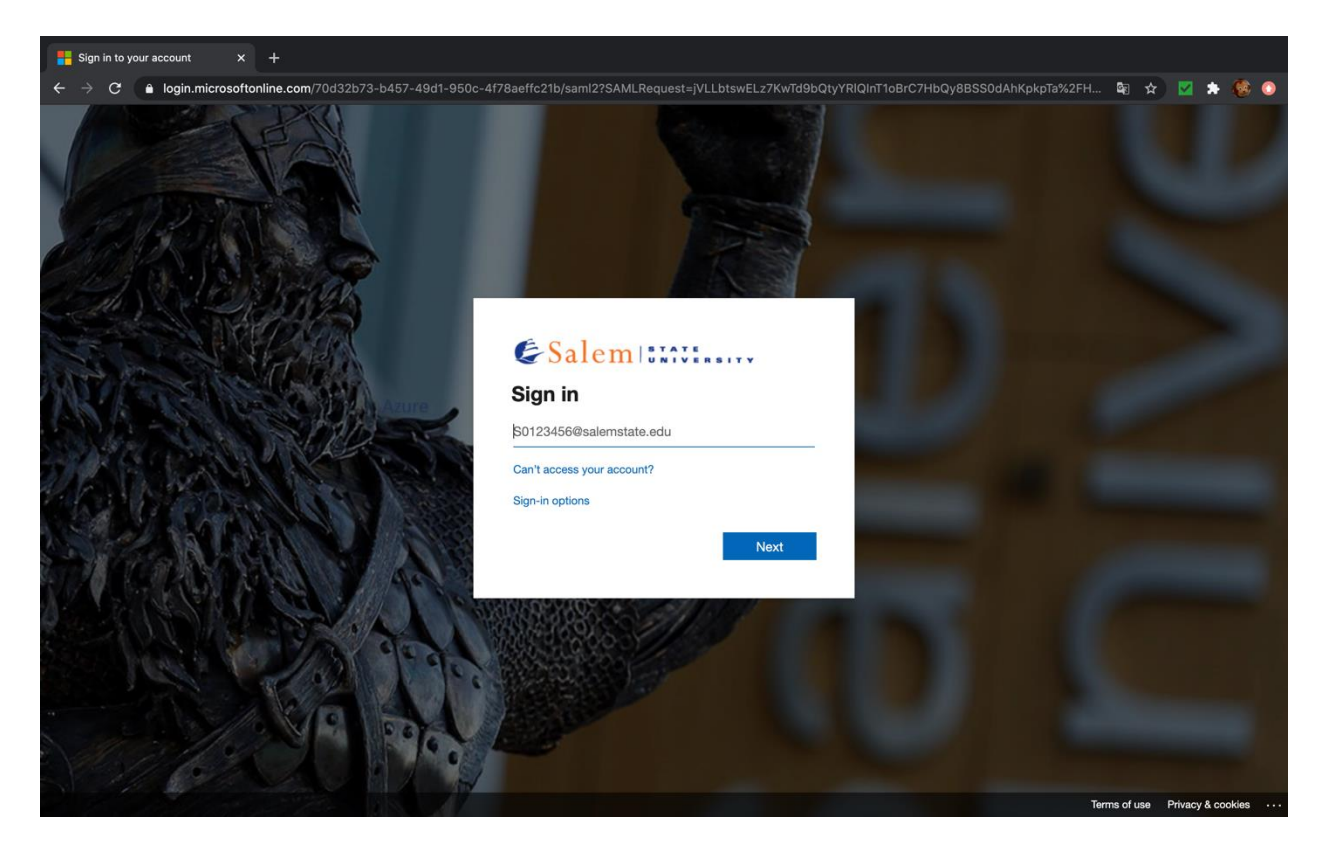

#### Your Navigate Homepage (Return to the top)

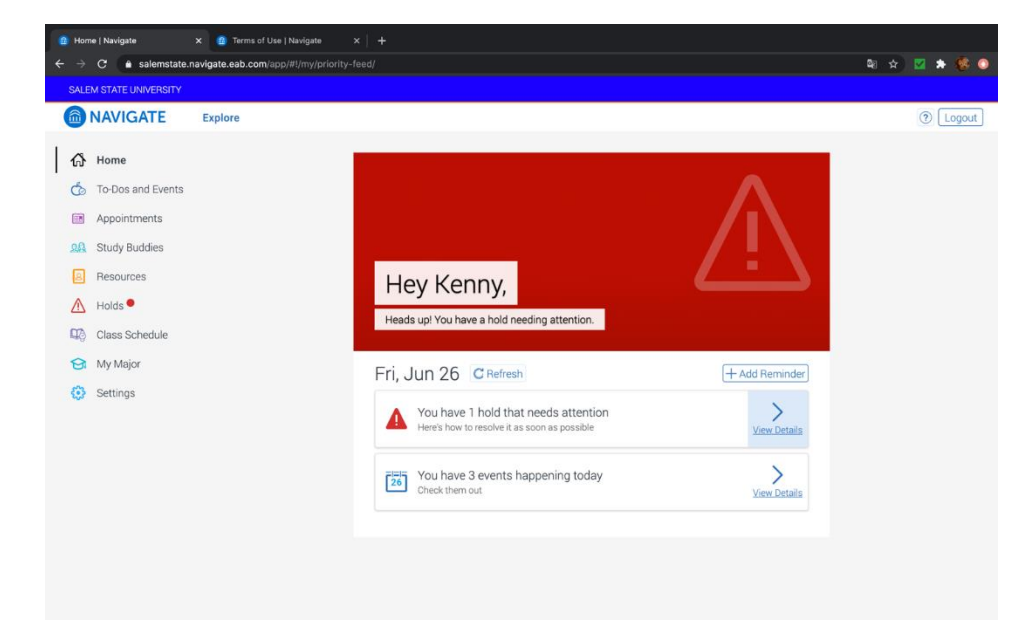

# How to log in the health portal (Return to the top)

Step 1: Go to www.Salemstate.edu and click on sign in

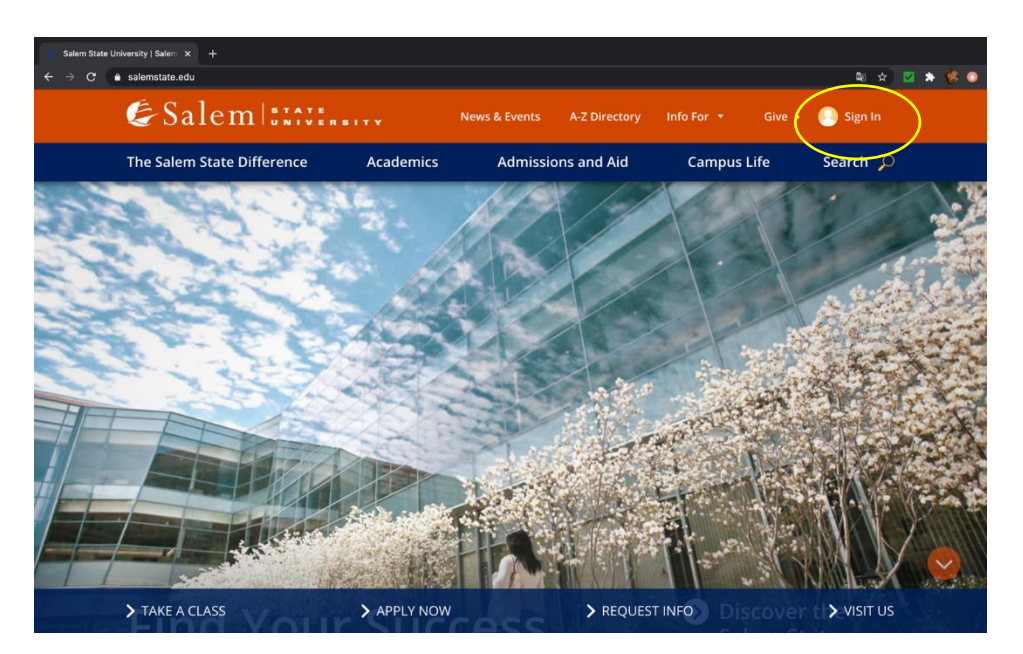

Step 2: Enter your student ID number (S0123456) and password then click sign in.

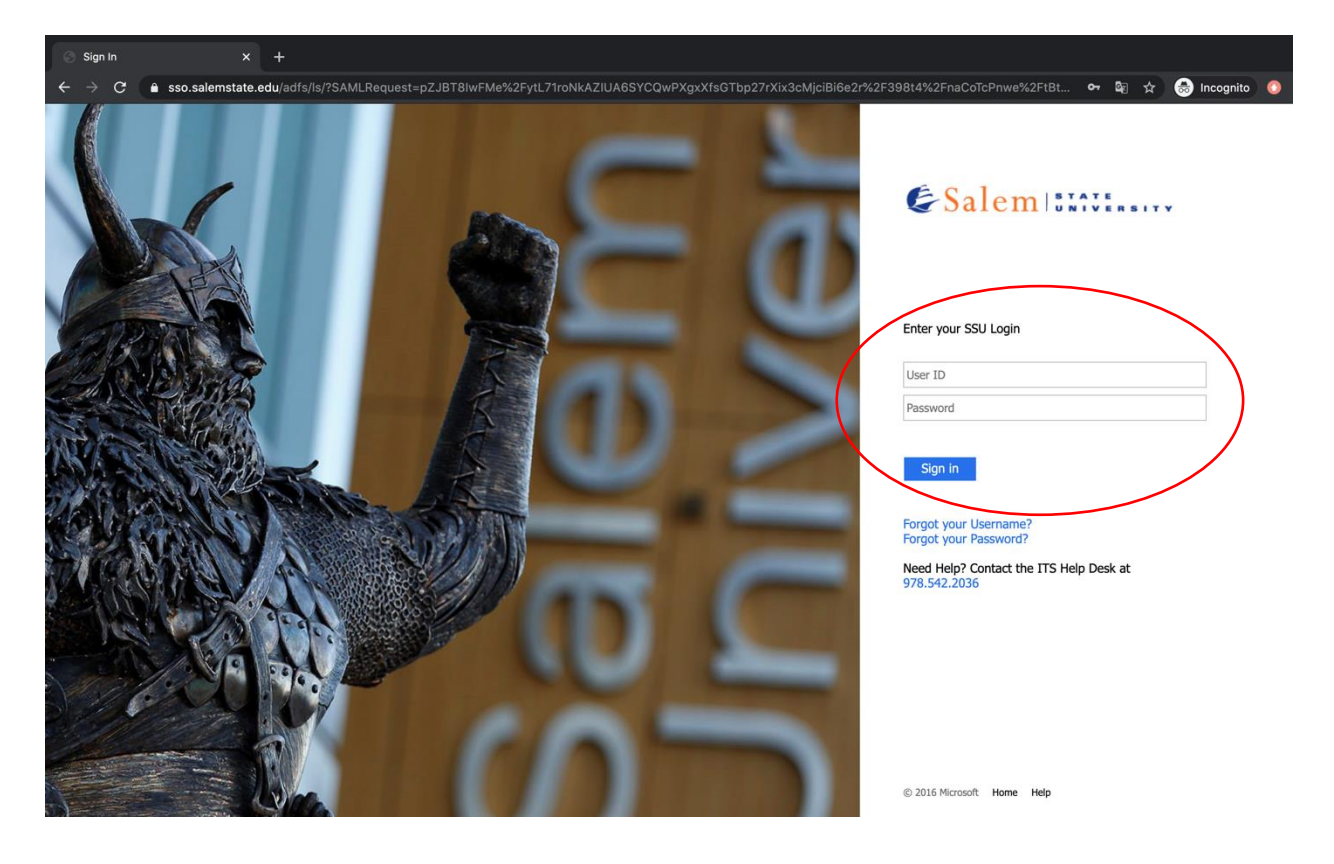

Step 3: On the top of the page click on 'Navigator'

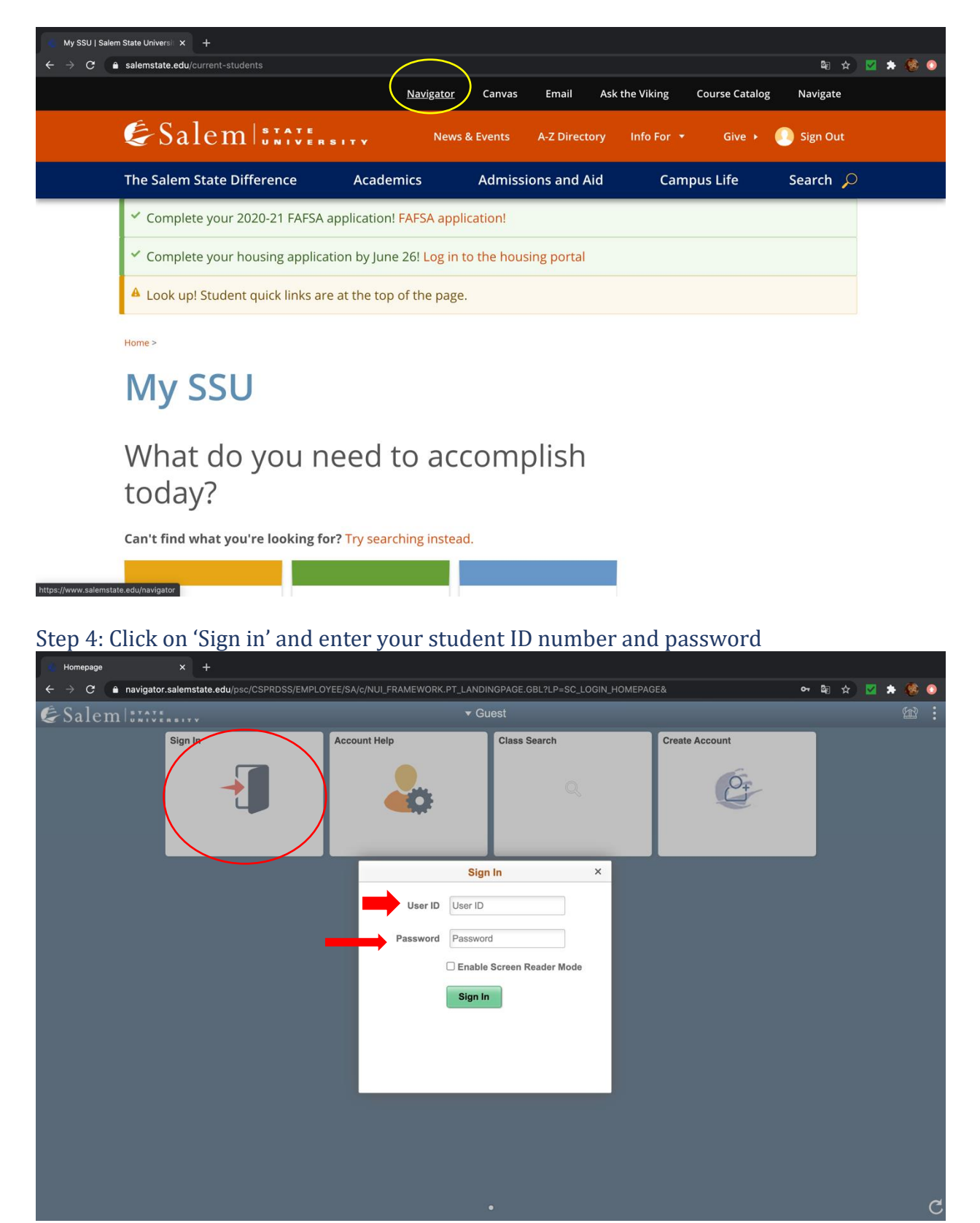

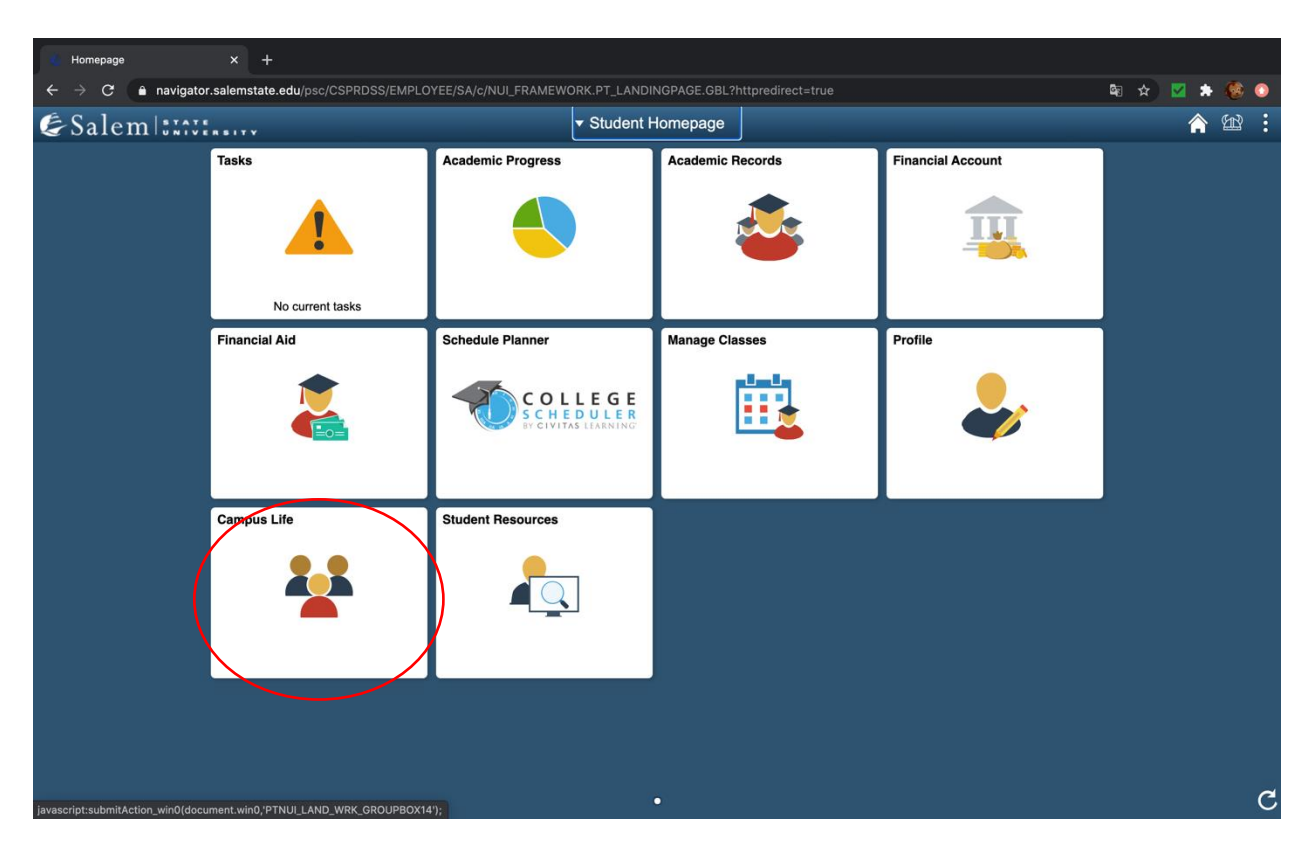

#### Step 5: On your Navigator home Page click on 'Campus Life'

#### Step 6: Click on Health service portal then on 'Click here' to access your portal

| $ \rightarrow$ C $\hat{-}$ navigator.salemsta | 〒<br>ate.edu/psc/CSPRDSS/EMPLOYEE/SA/c/NUL_FRAMEWORK.PT_AGSTARTPAGE_NULGBL?CONTEXTIDPARAMS=TEMPLA <u>TE_ID%3aPTPPNAVCOL&amp; </u> 個一会                                                | <b>X</b> |   |
|-----------------------------------------------|----------------------------------------------------------------------------------------------------|----------|---|
| Student Homepage                              | SSU Campus Life                                                                                                    | Â        | ŝ |
| Health Services Portal                        | Health Services Portal                                                                                                    |          |   |
| My Activities Portfolio                       | The Health Services Portal allows students to:<br>- schedule as well as cancel their health related appointments,<br>- schedule as well as cancel their health related appointments, |          |   |
| SGA Voting Site                               | - view and enter their inimultization information,     - complete required forms,     - enter and update their health insurance information,                                         |          |   |
| Parking Permit Request                        | - and communicate with their Salem State Health Providers directly. To Log in, please click here.                                                                                    |          |   |
| Parking Permit Waitlist                       |                                                                                                    |          |   |
| Temporary Parking Permit                      |                                                                                                    |          |   |
| Housing Self-Service Portal                   |                                                                                                    |          |   |
| Off-Campus Positions                          |                                                                                                    |          |   |
| On-Campus Positions                           |                                                                                                    |          |   |
|                                               |                                                                                                    |          |   |
|                                               |                                                                                                    |          |   |
|                                               |                                                                                                    |          |   |
|                                               |                                                                                                    |          |   |
|                                               |                                                                                                    |          |   |
|                                               |                                                                                                    |          |   |

Step 7 Enter your student ID number S0123456 followed by @salemstate.edu and your password.

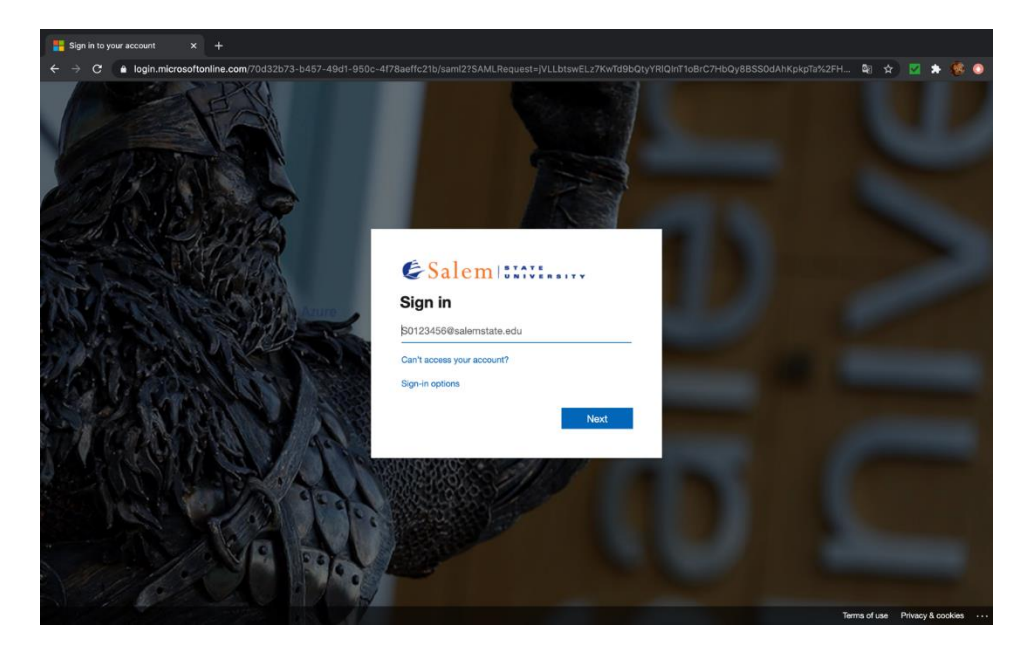

Step 8 Enter your student ID number (S0123456) followed by @salemstate.edu and password then click sign in.

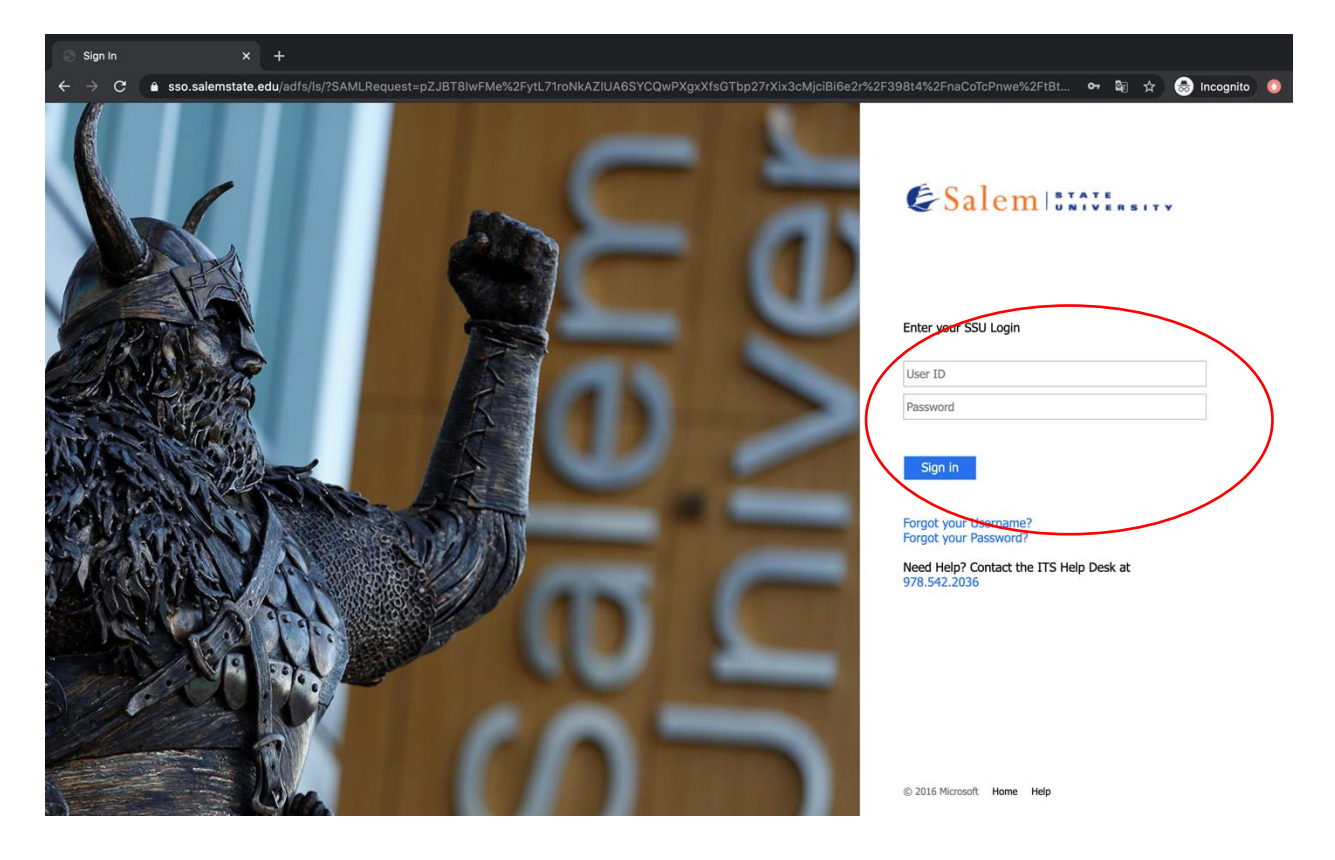

#### Your health portal homepage (Return to the top)

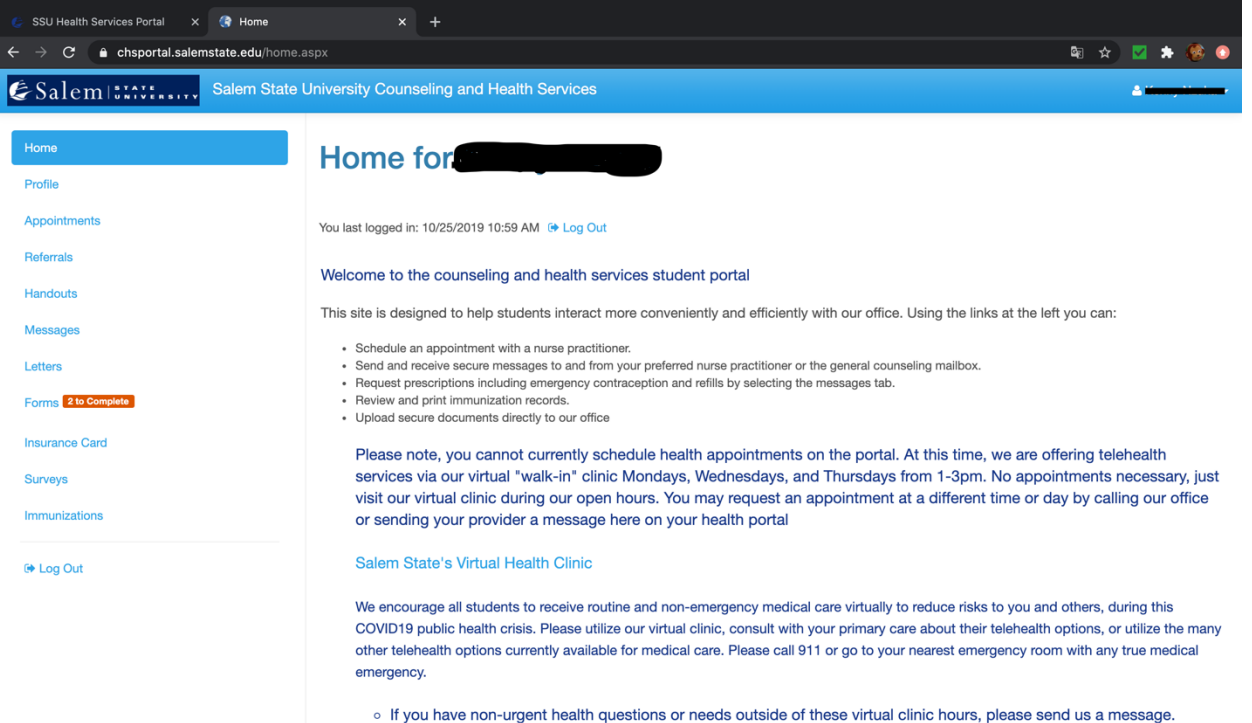

 If you need access to local providers after hours or on the weekend, please monitor our website for an updated list of local provider availability and services.

# How to log in the housing portal (Return to the top)

Step 1: Go to www.Salemstate.edu and click on 'sign in'

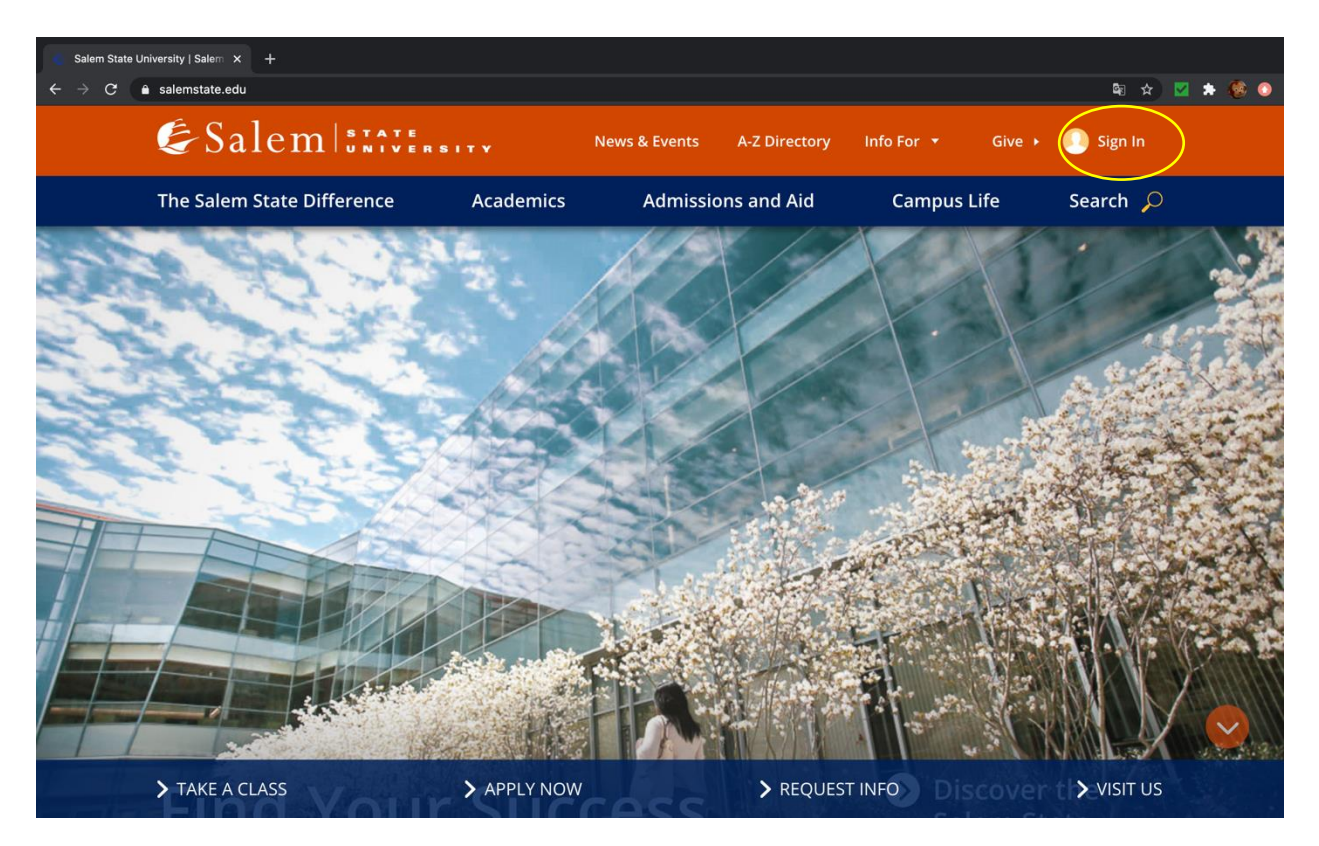

Step 2: Enter your student ID number (S0123456) and password then click 'sign in'.

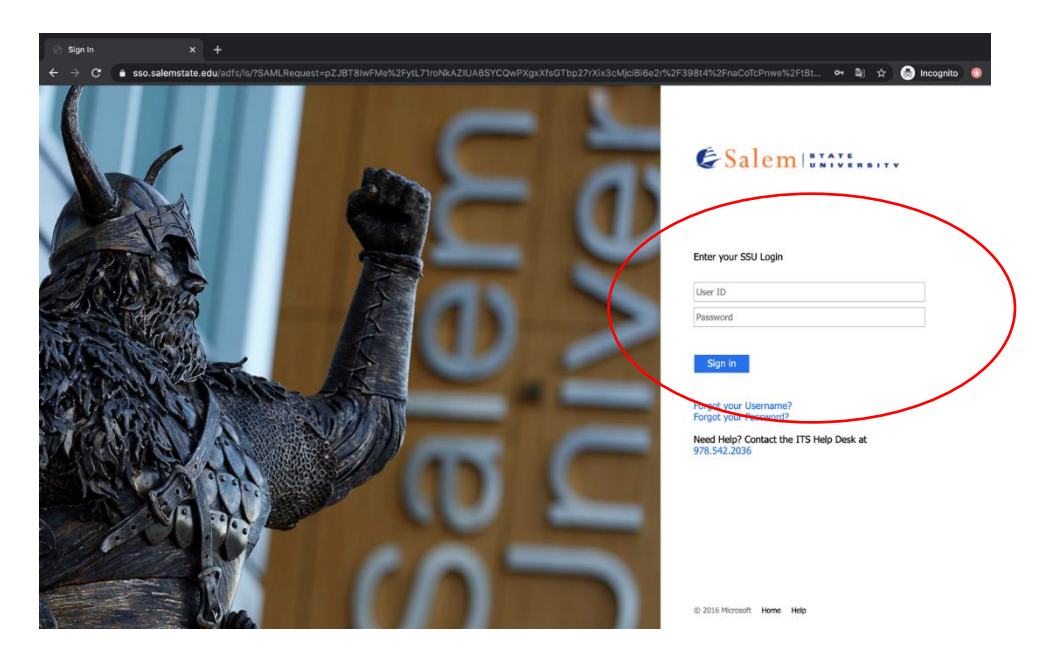

Step 3: On the top of the page click on 'Navigator'

| My SSU   Sale | em State Universit × +             |                                    |                           |                              |             |
|---------------|------------------------------------|------------------------------------|---------------------------|------------------------------|-------------|
| ← → C         | a salemstate.edu/current-students  |                                    |                           |                              | 🗣 🖈 🗹 🏚 🚳 🔕 |
|               |                                    | Navigato                           | Canvas Email As           | sk the Viking Course Catalog | g Navigate  |
|               | & Salem STATERS                    | Ne Ne                              | ws & Events A-Z Directory | Info For 🔻 Give 🕨            | Sign Out    |
|               | The Salem State Difference         | Academics                          | Admissions and Aid        | Campus Life                  | Search 🔎    |
|               | Complete your 2020-21 FAFSA a      | pplication! FAFSA ap               | oplication!               |                              |             |
|               | ✓ Complete your housing applicat   | ion by June 26! <mark>Log</mark> i | in to the housing portal  |                              |             |
|               | A Look up! Student quick links are | at the top of the pa               | ge.                       |                              |             |
|               | Home >                             |                                    |                           |                              |             |
|               | My SSU                             |                                    |                           |                              |             |
|               |                                    |                                    |                           |                              |             |
|               | What do you no<br>today?           | eed to a                           | ccomplish                 |                              |             |

Can't find what you're looking for? Try searching instead.

tate.edu/nav

| Homepage x +                                                                              |                                                                   |                                |                |        |       |   |
|-------------------------------------------------------------------------------------------|-------------------------------------------------------------------|--------------------------------|----------------|--------|-------|---|
| $\leftrightarrow$ $\Rightarrow$ <b>C</b> $($ anavigator.salemstate.edu/psc/CSPRDSS/EMPLOY | EE/SA/c/NUI_FRAMEWORK.PT_LANDII                                   | NGPAGE.GBL?LP=SC_LOGIN_HOMEPAG | E& 😽           | line ☆ | 🗵 🗯 🍪 | ٥ |
| & Salem   IIIII                                                                           | ▼ Gu                                                              |                                |                |        |       |   |
| Sign Ja                                                                                   | Account Help                                                      | Class Search                   | Create Account |        |       |   |
|                                                                                           | Sign<br>User ID User ID<br>Password Password<br>Enable<br>Sign In | In ×                           |                |        |       |   |
|                                                                                           |                                                                   | •                              |                |        |       | C |

#### Step 4 : Click on 'Sign in' and enter your student ID number and password

Step 5: On your Navigator home Page click on 'Campus Life'

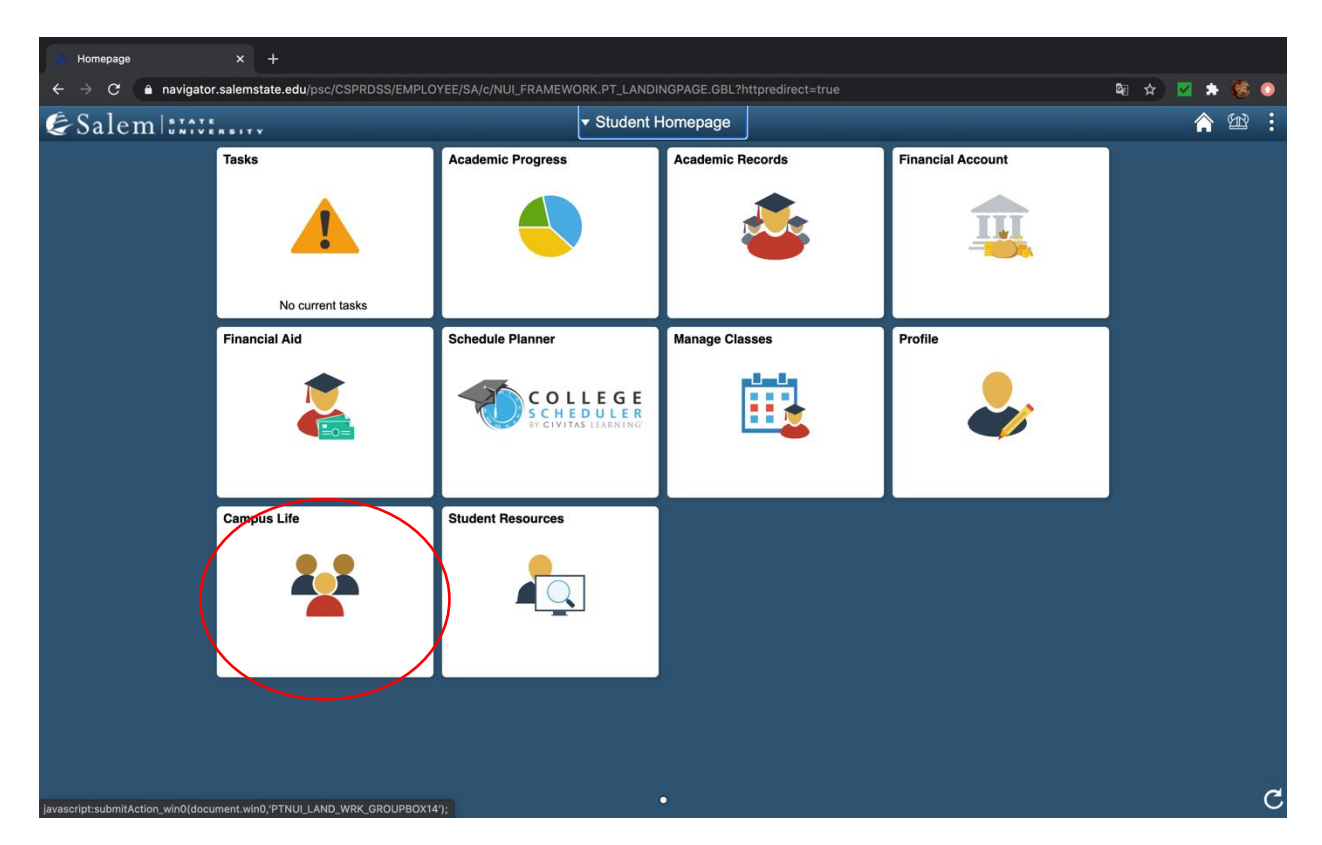

#### Step 6: Click on 'Housing Self-service portal' then click on 'here' to access your portal

| C SSU Housing Self-Service Port × +                                                                                                    |                                                                                                    |
|----------------------------------------------------------------------------------------------------|----------------------------------------------------------------------------------------------------|
| $igstarrow egin{array}{ccc} igstarrow egin{array}{ccc} igstarrow & egin{array}{ccc} igstarrow & egin{array}{ccc} egin{array}{ccc} egin{arr$ | edu/psc/CSPRDSS/EMPLOYEE/SA/c/NUI_FRAMEWORK.PT_AGSTARTPAGE_NUI.GBL?CONTEXTIDPARAMS=TEMPLATE_ID%3@PTPPNAVCOL& 🔤 🛧 🔯 🔅 📀                                                                                                    |
| <ul> <li>Student Homepage</li> </ul>                                                                                                    | SSU Campus Life 🔗 🖄 🗄                                                                                                    |
| Health Services Portal                                                                                                    | Housing Room Selection through MyHousing                                                                                                    |
| My Activities Portfolio                                                                                                    | Please click here to request your room selection using the MyHousing application.                                                                                                    |
| SGA Voting Site                                                                                                    | Room Selection Students who receive a lottery number will be invited to participate in room selection<br>utilizing the MyHousing application. Your specific date and time to select a room will be sent to you via email. |
| Parking Permit Request                                                                                                    | For preistance, places explant the Devidence I if a office of 070 E42 E415                                                                                                    |
| Parking Permit Waitlist                                                                                                    |                                                                                                    |
| Temporary Parking Permit                                                                                                    |                                                                                                    |
| Housing Self-Service Portal                                                                                                    |                                                                                                    |
| Off-Campus Positions                                                                                                    | II.                                                                                                    |
| On-Campus Positions                                                                                                    |                                                                                                    |
|                                                                                                    |                                                                                                    |
|                                                                                                    |                                                                                                    |
|                                                                                                    |                                                                                                    |
|                                                                                                    |                                                                                                    |
|                                                                                                    |                                                                                                    |
|                                                                                                    |                                                                                                    |

https://salemstate.datacenter.adirondacksolutions.com/salemstate\_thdss\_prod/security/salemstate\_login.cfm Step 7: Enter your student ID number (S0123456) and your password.

\_\_\_\_\_

| SSU Housing Self-Service Port X Salem State Housing Self-Service Port X             | erv × +                                                                   |                |            |         |
|-------------------------------------------------------------------------------------|---------------------------------------------------------------------------|----------------|------------|---------|
| $\leftarrow$ $\rightarrow$ C $\bullet$ salemstate.datacenter.adirondacksolutions.co | om/salemstate_thdss_prod/security/salemstate_login.cfm                    | o <del>.</del> | <b>®</b> ☆ | 🗹 🗯 🚳 💿 |
|                                                                                     |                                                                           |                |            |         |
|                                                                                     | Salem State Housing Self-Service Sign-In Portal                           |                |            |         |
|                                                                                     | 6                                                                         | )              |            |         |
|                                                                                     |                                                                           |                |            |         |
|                                                                                     | Sign in                                                                   |                |            |         |
|                                                                                     | © 2020 Adirondack Solutions, Inc Self Service v4 for The Housing Director |                |            |         |
|                                                                                     |                                                                           |                |            |         |

# Your housing home page <u>(Return to the top)</u>

| 🏉 SSU Housing Self-Service Port 🗙                                                                  | S Overview                        | < +                            |                        |             |                  |         |       |
|----------------------------------------------------------------------------------------------------|-----------------------------------|--------------------------------|------------------------|-------------|------------------|---------|-------|
| $\leftrightarrow$ $\rightarrow$ C $\bullet$ salemstate.data                                        | acenter.adirondacksolutions.com/s | alemstate_thdss_prod/overview. | cfm                    |             | <del>م</del>     | 🖻 🖈 🗹 : | * 🚳 🕚 |
| €Salem::::::                                                                                       | Home Housing Applications +       | Personal Profile + Room S      | ielection - More Tasks | •           |                  |         |       |
|                                                                                                    | disalemstate.edu                  |                                |                        |             |                  |         |       |
| i Messages                                                                                         |                                   |                                |                        |             | Links - Sign Out |         |       |
| There are no important message                                                                     | 88.                               |                                |                        |             |                  |         |       |
| Room Selection                                                                                     |                                   |                                |                        |             |                  |         |       |
| No room selection processes to I                                                                   | ist.                              |                                |                        |             |                  |         |       |
| Room Assignments                                                                                   |                                   |                                |                        |             |                  |         |       |
| Atlantic S<br>Double (Atlantic)                                                                    |                                   |                                |                        | Summer 2020 |                  |         |       |
| Room Selection  No room selection processes to I      Room Assignments  Atlantic Couble (Atlantic) | ist.                              |                                |                        | Summer 2020 |                  |         |       |

© Adirondack Solutions, Inc - The Housing Director Self-Service v4.7

#### How to log in to Academic works (Return to the top)

Step 1: Go to <u>www.Salemstate.edu</u> and click on sign in

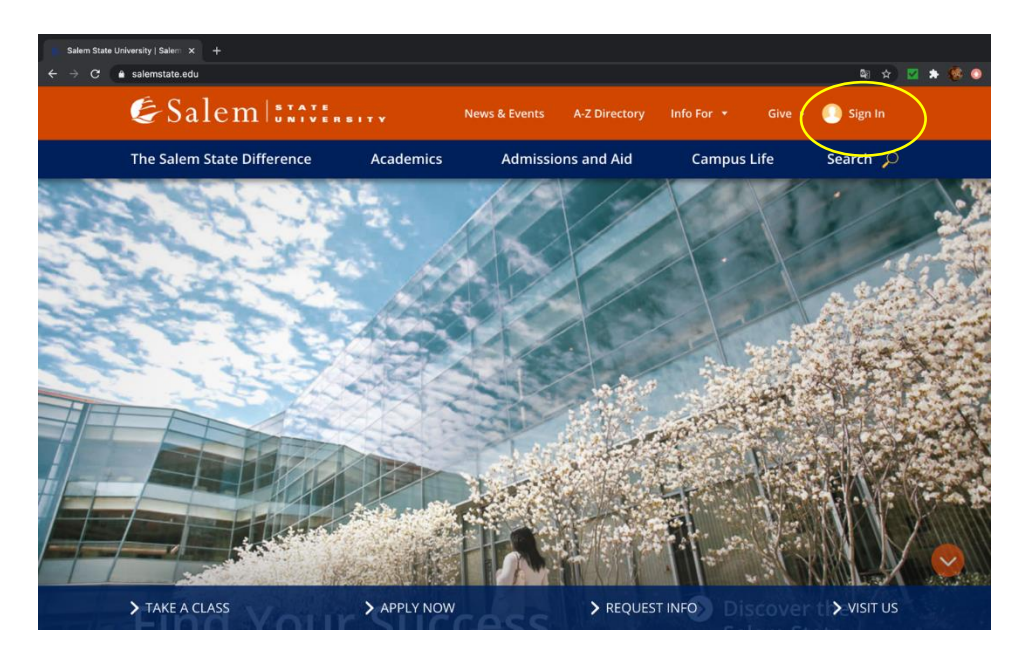

Step 2: Enter your student ID number (S0123456) and password then click sign in.

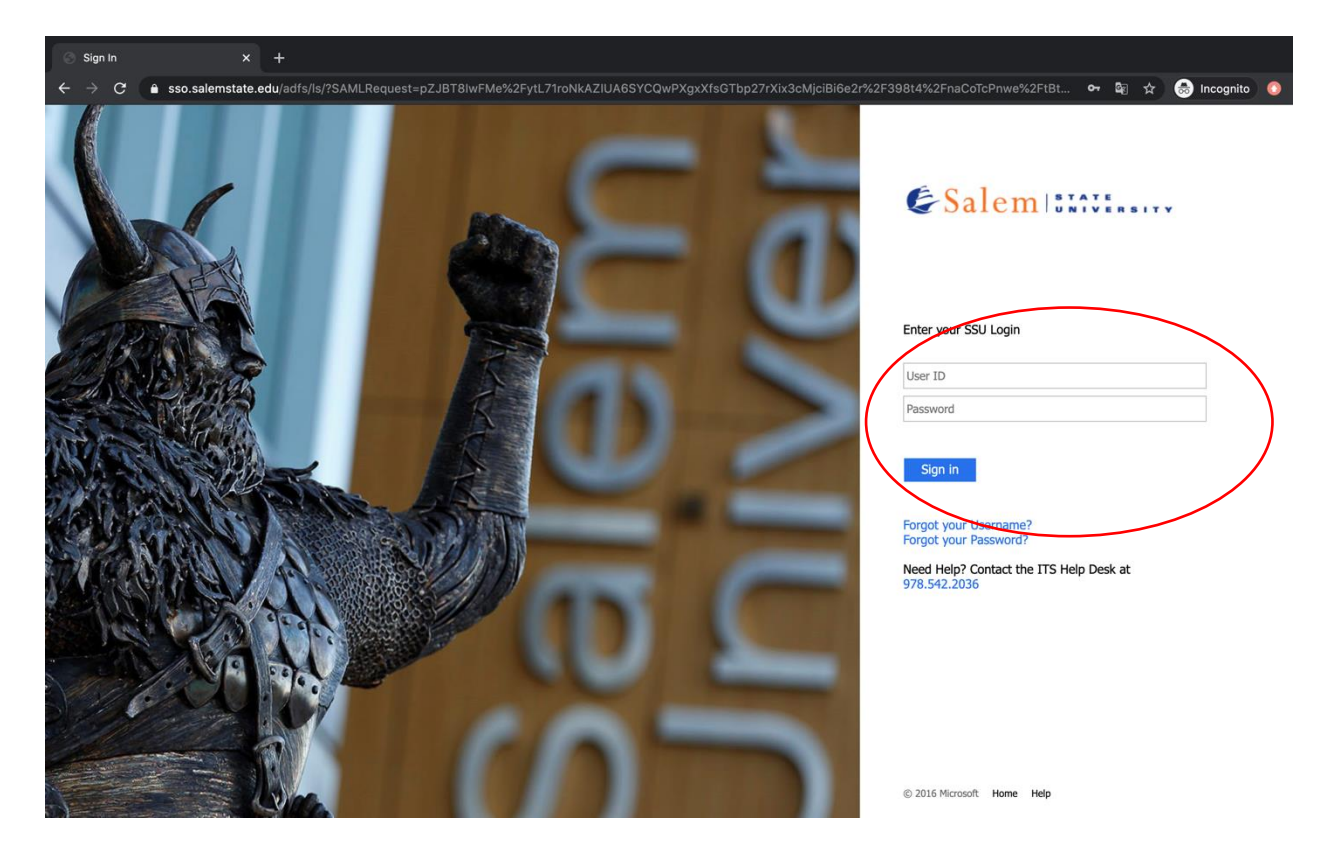

Step 3: On the top of the page click on 'Navigator'

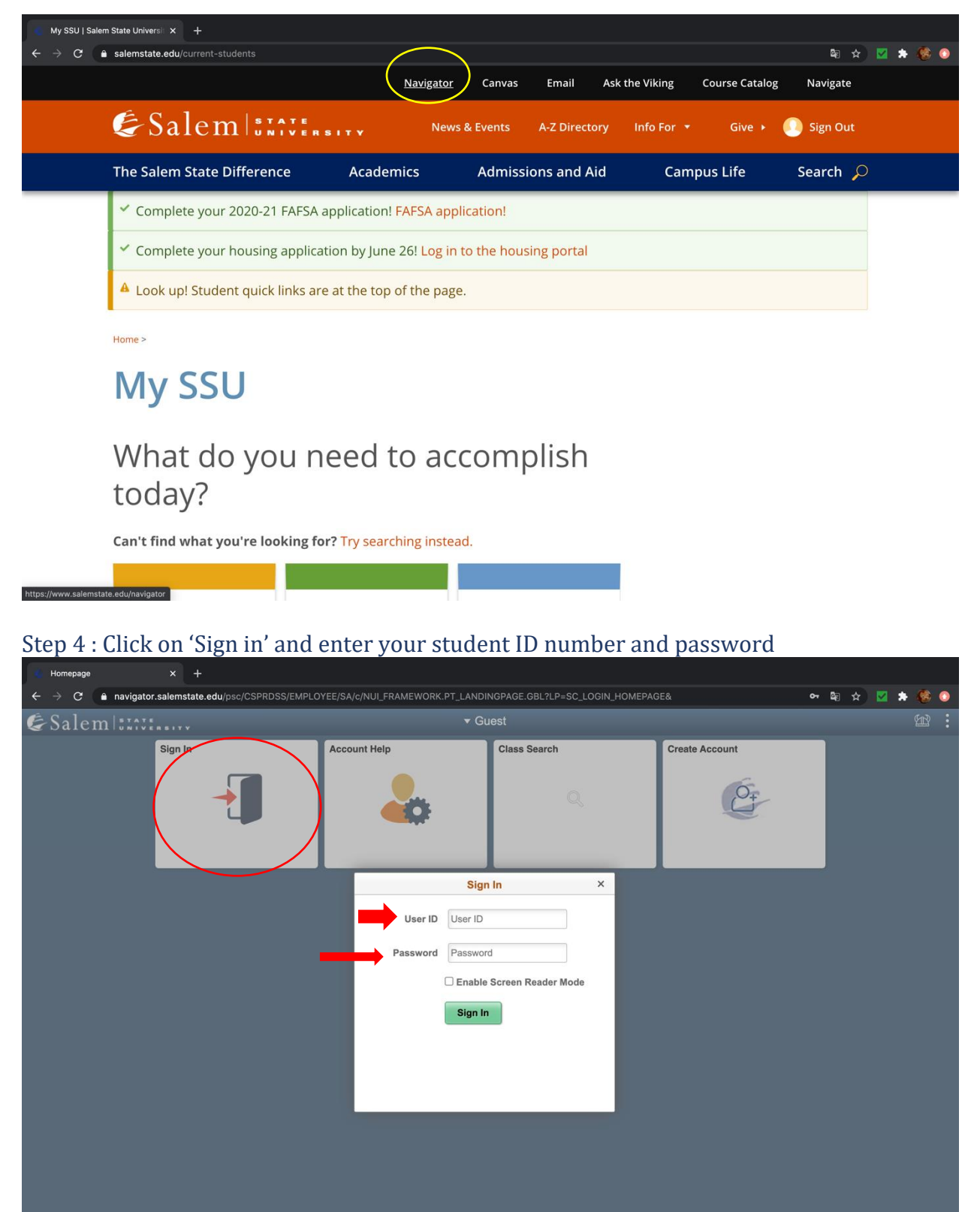

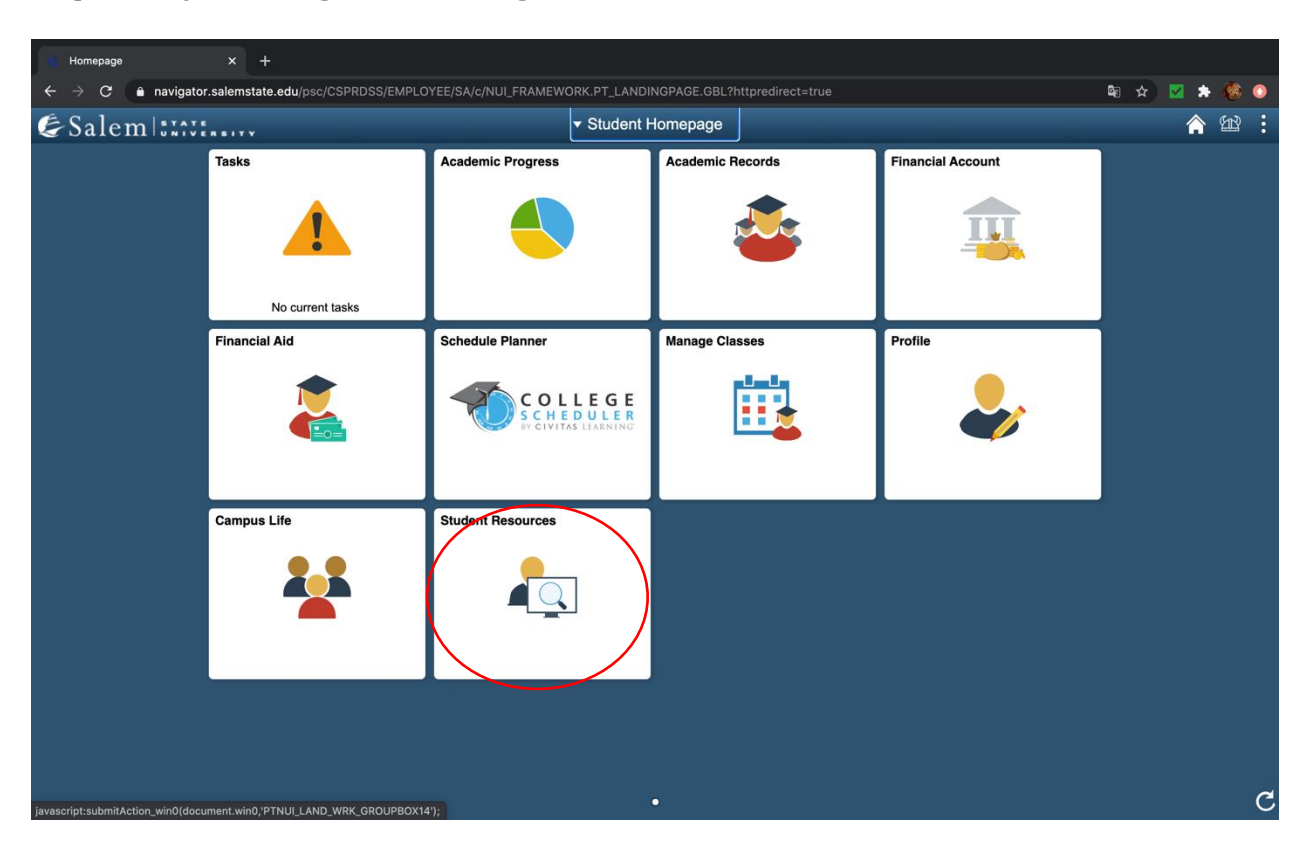

#### Step 5: On your Navigator home Page click on 'Student resources'

#### Step 6: Click on "Sign in"

| SSU Academic Works × +                                                     |                                                                                                    |      |            |
|----------------------------------------------------------------------------|----------------------------------------------------------------------------------------------------|------|------------|
| $\epsilon  ightarrow \mathbf{C}$ $\hat{\mathbf{e}}$ navigator.salemstate.e | edu/psc/CSPRDSS/EMPLOYEE/SA/c/NUI_FRAMEWORK.PT_AGSTARTPAGE_NUI.GBL?CONTEXTIDPARAMS=TEMPLATE_ID%3aPTPPNAVCOL&                                                          | Qa ☆ | 💌 🗯 🚳 🗯    |
| < Student Homepage                                                         | SSU Student Resources                                                                                                    |      | <b>^</b> 🕸 |
| AcademicWorks                                                              | academicworks                                                                                                    |      |            |
| Apply to be a Peer Tutor                                                   | The General Scholarship application is open from November 15th to February 15th<br>of each year.                                                                      |      |            |
| Bookstore Advance Lookup                                                   | As a leading provider of scholarship management solutions Academic/Works will match<br>you with relevant scholarship opportunities offered at Salem State University. |      |            |
| Committee Member Lists                                                     | Sign in using your Navigator username and password.                                                                                                    |      |            |
| Elm Select                                                                 |                                                                                                    |      |            |
| FAFSA                                                                      |                                                                                                    |      |            |
| Federal Aid Info                                                           |                                                                                                    |      |            |
| Federal Student Loans                                                      | 11                                                                                                    |      |            |
| IRB Application                                                            |                                                                                                    |      |            |
| My Completed ToDo List Items                                               |                                                                                                    |      |            |
| NSLDS                                                                      |                                                                                                    |      |            |
| Nursing ATI Test Registration                                              |                                                                                                    |      |            |
| Nursing Sim Lab Registration                                               |                                                                                                    |      |            |
| CSFA OSFA                                                                  |                                                                                                    |      |            |
| Purchase textbooks at Follett                                              |                                                                                                    |      |            |
| Request a Poor Tutor                                                       |                                                                                                    |      |            |

Step 7 Enter your student ID number (S0123456) and password then click sign in.

| SSU Academic Works X Sign In - Salem State Universit                                   | × +                                                                                                    |              |
|----------------------------------------------------------------------------------------|----------------------------------------------------------------------------------------------------|--------------|
| $\leftrightarrow$ $\Rightarrow$ $m{C}$ ( $$ salemstate.academicworks.com/users/sign_in |                                                                                                    | Ra 🛧 🗹 🏚 🚳 🔾 |
| Salem                                                                                  |                                                                                                    |              |
|                                                                                        | Opportunities                                                                                                    |              |
|                                                                                        | Applicants and Administrators <u>References and Reviewers</u>                                                                                                    |              |
|                                                                                        | Welcome!<br>PLEASE NOTE: The application is available<br>November 15 through February 15.<br>If you are an Applicant or Scholarship Administrator, please sign in using your Salem<br>State login and password. If you need help with your Salem State login or password,<br>please click on trouble signing in.<br>PLEASE NOTE: Only students admitted to the University will be considered for<br>endowed Salem State scholarships. |              |
|                                                                                        | Salem State login                                                                                                    |              |
|                                                                                        | Applicant / Administrator Salem State login                                                                                                    |              |
|                                                                                        | Password                                                                                                    |              |
|                                                                                        | Trouble signing in?                                                                                                    |              |
|                                                                                        | © 2020 Blackbaud, Inc. All rights reserved.<br>Salem State University Homepage                                                                                                    |              |

# Your Academic works home page (Return to the top)

| 🕼 SSU Academic Works 🛛 🗙                                            | Applications - Salem State Uni X +                                                                                                    |                     |     |       |
|---------------------------------------------------------------------|----------------------------------------------------------------------------------------------------|---------------------|-----|-------|
| $\epsilon  ightarrow \mathbf{C}$ $\hat{\mathbf{e}}$ salemstate.acad | emicworks.com/applications                                                                                                    | o- G <sub>E</sub> · | * 🗹 | • 🚯 💿 |
| S                                                                   | alemé                                                                                                    |                     |     |       |
|                                                                     | My Applications   • Opportunities Donors  • K_nzuka1@salemstate.edu                                                                                        |                     |     |       |
|                                                                     | General Application                                                                                                    |                     |     |       |
|                                                                     | The General Application is currently closed and you cannot update your application. Please contact an administrator if you have any questions or concerns. |                     |     |       |
|                                                                     | © 2020 Blackbaud, Inc. All rights reserved.                                                                                                    |                     |     |       |
|                                                                     | Salem State University Homepage                                                                                                    |                     |     |       |
|                                                                     |                                                                                                    |                     |     |       |
|                                                                     |                                                                                                    |                     |     |       |
|                                                                     |                                                                                                    |                     |     |       |
|                                                                     |                                                                                                    |                     |     |       |
|                                                                     |                                                                                                    |                     |     |       |
|                                                                     |                                                                                                    |                     |     |       |
|                                                                     |                                                                                                    |                     |     |       |
|                                                                     |                                                                                                    |                     |     |       |
|                                                                     |                                                                                                    |                     |     |       |

# How to log into your Library Noble Account (Return to the top)

Step 1: Go to www.Salemstate.edu and click on sign in

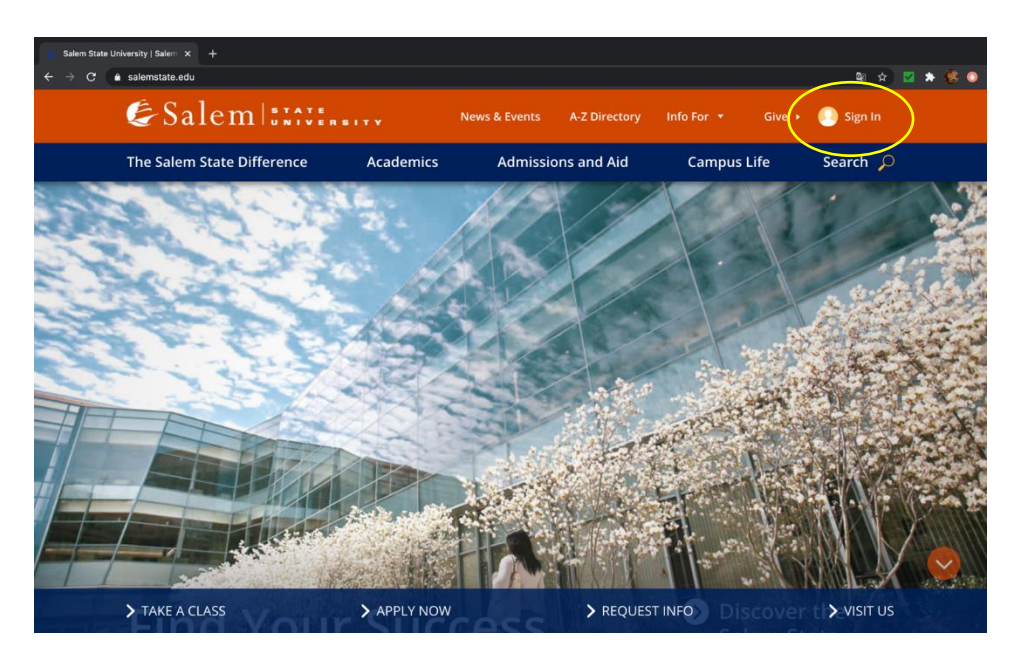

Step 2: Enter your student ID number (S0123456) and password then click sign in.

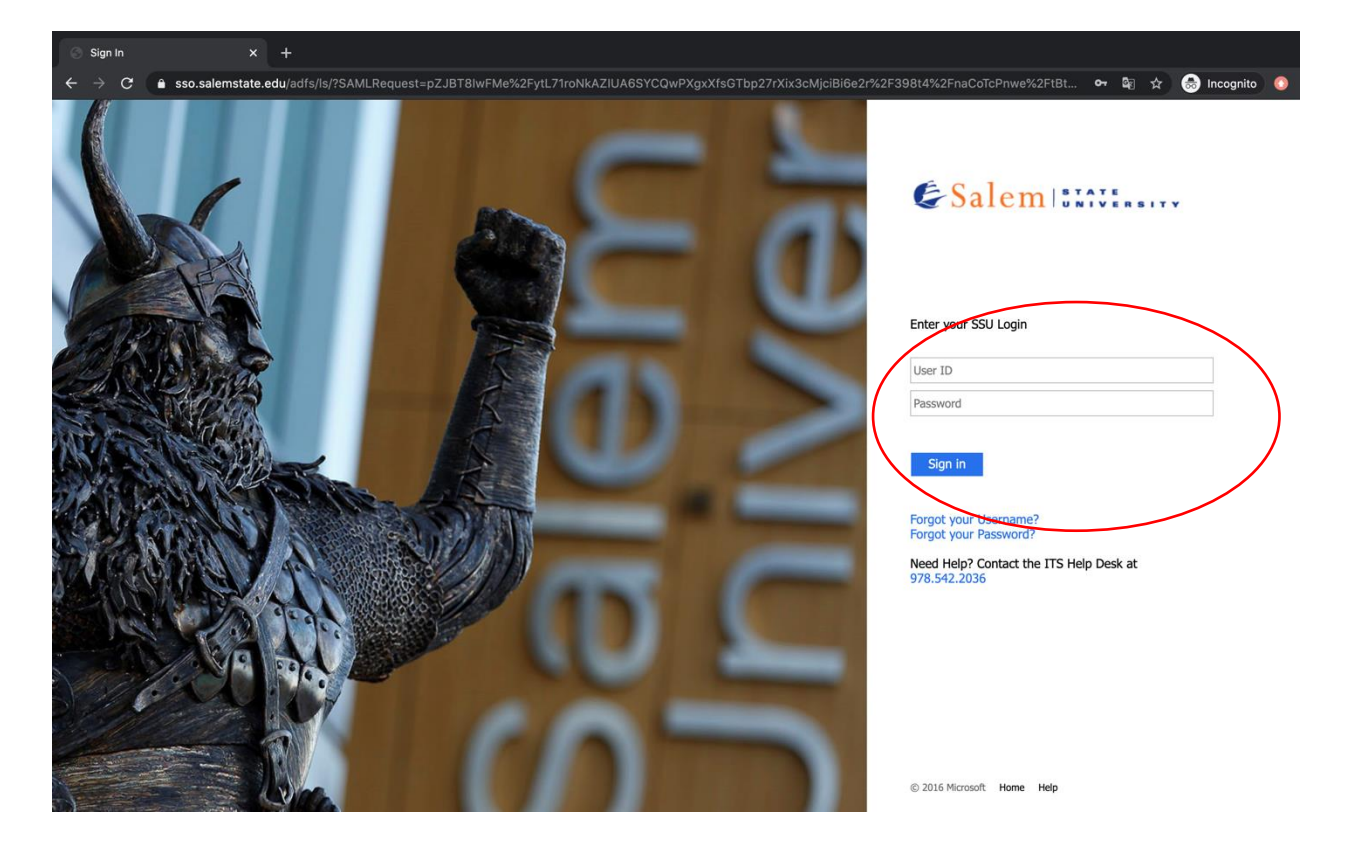

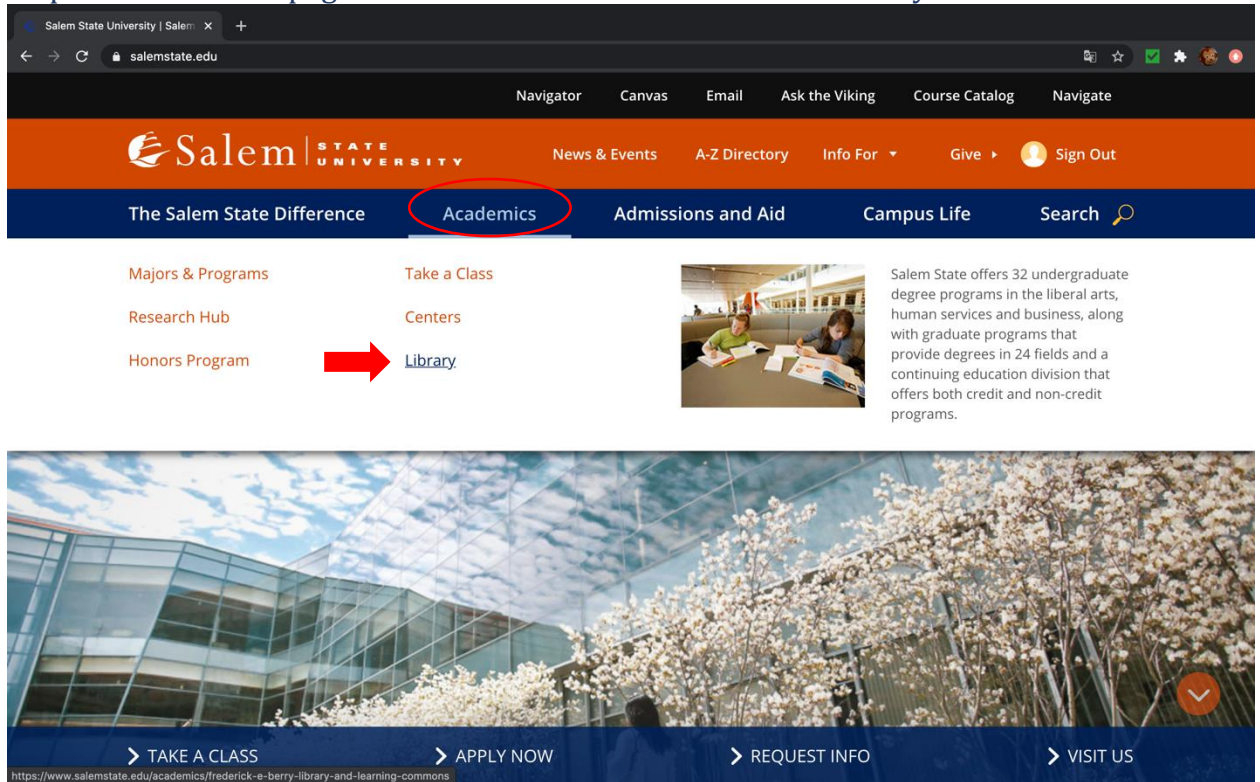

#### Step 3: On the home page click on 'Academics' then click on 'Library'

Step 4 Click on 'visit library website'

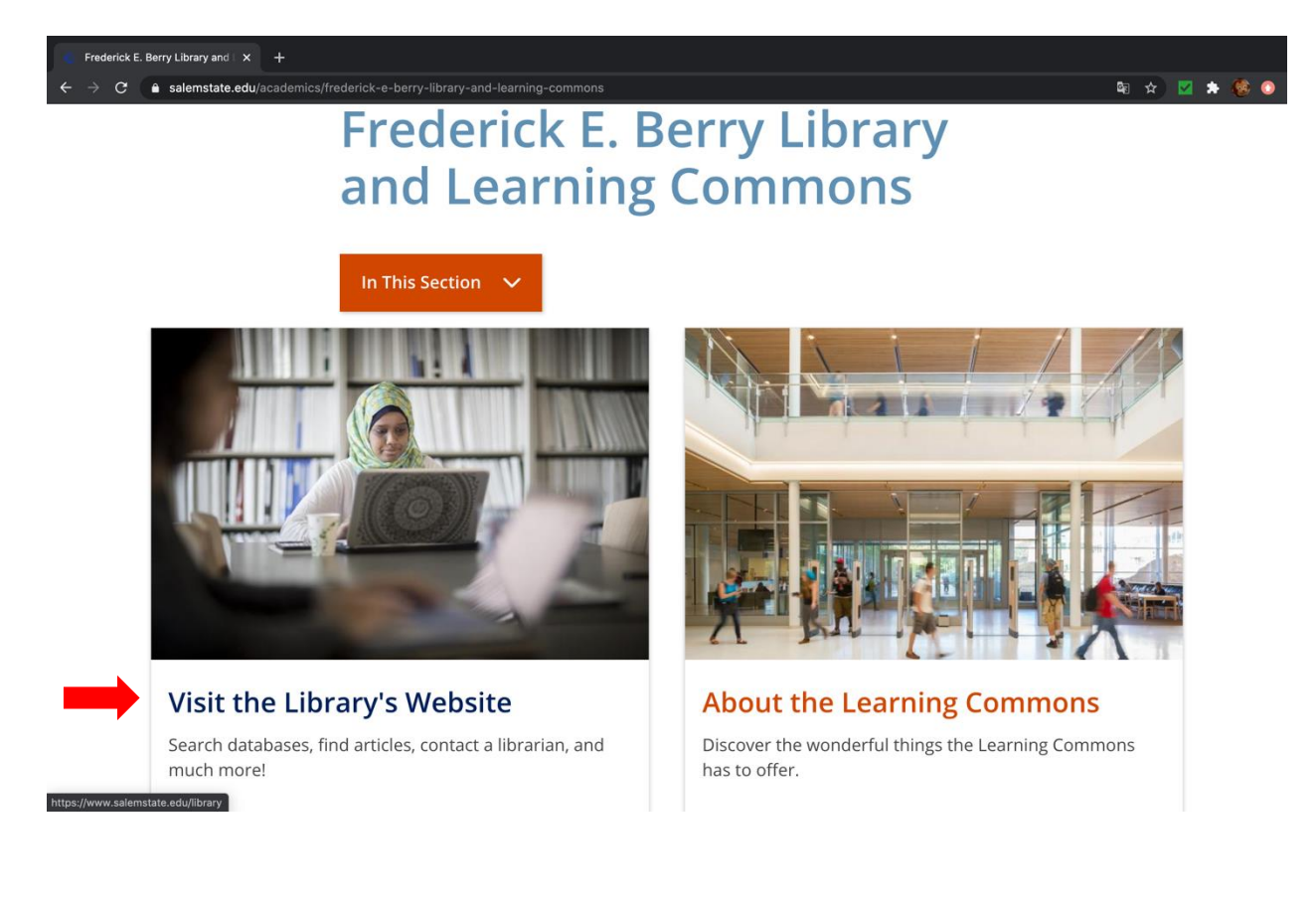

# Step 5 Click on 'Log in to NOBLE Account'

| X                       | Salem                                                                                                | VERSITY                               |                     |                          | Closed                                                         |
|-------------------------|----------------------------------------------------------------------------------------------------|---------------------------------------|---------------------|--------------------------|----------------------------------------------------------------|
| Resea                   | arch Tools & Collections                                                                             | Help & Services                       | Spaces & Technology | About the Librar         | y Search website                                               |
| Fre                     | Articles & Databases<br>Books & More<br>Streaming Media<br>University Archives<br>Unique Collections | Berry Lil                             | brary               |                          |                                                                |
| Basic                   | Citing Your Sources<br>Interlibrary Loan (ILL)<br>Research Guides                                    | More Journal Title Se                 | earch               | Quick L                  | inks<br>II Library: <mark>978.542.6230</mark>                  |
| What<br>This s<br>area, | am I searching?<br>earches the library catalog and a selecti<br>visit the <b>A-Z database</b> list.  | on of databases for a variety of reso | Advanced see        | o Vie<br>arch Co<br>6 Bo | ew Library Hours<br>ntact a Librarian<br>ok a Group Study Room |
| Rese                    | earch Guidesbrows                                                                                    | e by subject Database                 | database v G        |                          | g in to NOBLE Account                                          |
|                         |                                                                                                    |                                       |                     | Su                       | bmit ILL Request <sup>[?]</sup>                                |

# Step 6 Enter your log in information (Return to the top)

| 📆 Account Login - NOBLE (All Li): X 💿 EDGAR Filing Documents for 0 X 💿 SEC.gov   Regulatory Actions X 🔤 U.S. GAO - The Yellow Book X 🔤 FASB Home                                   |                       |
|----------------------------------------------------------------------------------------------------|-----------------------|
| ← → C                                                                                                    | 🔍 🛧 🗹 🖈 🍪 📀           |
| As some libraries begin to resume borrowing services, there may be delays in receiving requested items.                                                                            |                       |
| NOBLE<br>North of Boston Library Exchange                                                                                                    | My Account            |
| NOBLE Web   OverDrive   NOBLE Digital Heritage   Commonwealth Catalog   List of Member Libraries<br>NY Times Fiction Bestsellers   NY Times Nonfiction Bestsellers                 |                       |
| Basic Search Advanced Search Browse the Catalog Call Number Browse Numeric Search                                                                                                  |                       |
| Keyword v All Formats v NOBLE (All Libraries) v Stattch                                                                                                    | - Basket Actions v Go |
| Library Card Number or Username Pluse Include Redity 2010s. Password or PIN Cogne Stay logged in? Exprod Your cassened/PM2                                                         |                       |
| NOBLE Web [NOBLE OverDrive   NOBLE Digite Hentage   Commonwealth Catalog   List of Libraries Powered by Evergreen Copyright © 2005-2020 Georgia Public Library Service, and others |                       |